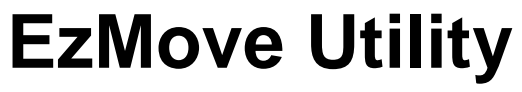

(Version 3.0)

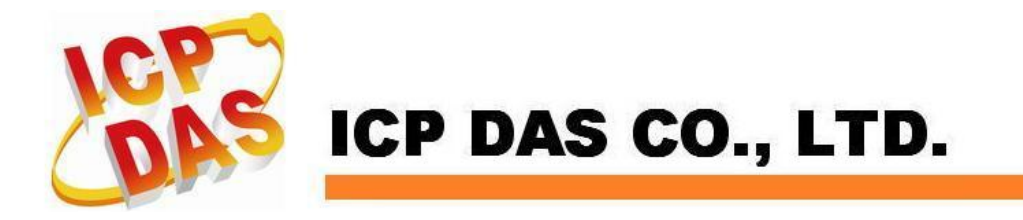

### Warranty

All products manufactured by ICPDAS Inc. are warranted against defective materials for a period of one year from the date of delivery to the original purchaser.

## Warning

ICPDAS Inc. assumes no liability for damages consequent to the use of this product. ICPDAS Inc. reserves the right to change this manual at any time without notice. The information furnished by ICPDAS Inc. is believed to be accurate and reliable. However, no responsibility is assumed by ICPDAS Inc. for its use, or for any infringements of patents or other rights of third parties resulting from its use.

## Copyright

Copyright 1997-2008 by ICPDAS Inc., LTD. All rights reserved worldwide.

### Trademark

The names used for identification only maybe registered trademarks of their respective companies.

### License

The user can use, modify and backup this software on a single machine. The user may not reproduce, transfer or distribute this software, or any copy, in whole or in part.

## **Technical Support**

If you have problems about using the product, please contact ICP DAS Product Support.

Email: Service@icpdas.com

| 1 | Introduction                                                    | 5  |
|---|-----------------------------------------------------------------|----|
|   | 1.1 Utility Features                                            | 5  |
| 2 | Utility Layout                                                  | 6  |
|   | Main user interface                                             | 6  |
| 3 | Network Setting                                                 | 10 |
|   | 3.1 ET-M8194H                                                   | 10 |
|   | 3.1.1 Setting via RS232                                         | 10 |
|   | 3.1.2 Setting via Ethernet                                      | 13 |
|   | 3.2 RS-M8194H                                                   | 15 |
| 4 | Command Types                                                   | 18 |
|   | 4.1 RTC commands                                                | 19 |
|   | 4.1.1 Interrupt commands                                        | 20 |
|   | 4.1.2 Buffer commands                                           | 20 |
|   | 4.2 MP Macro commands                                           | 21 |
|   | 4.3 ISR Macro commands                                          | 24 |
|   | 4.3.1 Procedure to enable ISR Macro program execution           | 26 |
|   | 4.4 Initial Table (IT) commands                                 | 26 |
| 5 | Editing a Macro Program                                         | 29 |
|   | 5.1 Macro Editor                                                | 30 |
|   | 5.1.1 Basic features                                            | 30 |
|   | 5.1.2 Macro editing method 1: Using command parameter interface | 32 |
|   | 5.1.3 Macro editing method 2: Using Macro program editor        | 33 |
|   | 5.2 Sending single commands                                     | 34 |
|   | 5.3 Writing Macro program using Excel                           | 35 |
|   | 5.4 Macro program download                                      | 37 |
|   | 5.5 Executing Macro programs                                    | 40 |
|   | 5.5.1 Macro Program execution via Modbus Master                 | 40 |
|   | 5.5.2 Macro Program execution via FRnet Di                      | 42 |
|   | 5.5.3 Emergency stop                                            | 42 |
|   | 5.6 Displaying motion pathway                                   | 43 |
| 6 | FRnet DI Event                                                  | 46 |
|   | 6.1 Event Configuration                                         | 47 |
| 7 | Modbus Communication                                            | 50 |
|   | 7.1 Modbus message structure                                    | 50 |
|   | 7.1.1 Reading holding register                                  | 51 |
| 0 | 7.1.2 Writing multiple register                                 | 52 |
| 8 | Macro motion commands                                           | 54 |
|   | 8.1 Basic Setting Functions                                     | 54 |
|   | 8.2 Status Functions                                            | 55 |
|   | 8.3 FRnet DIO Functions                                         | 56 |
|   | 8.4 Auto Home Functions                                         | 57 |
|   | 8.5 Axis Move Functions                                         | 57 |
|   | 8.6 Interpolation Functions                                     | 58 |
|   | 8.7 Synchronous Action Functions                                | 60 |

| 8.8  | Continuous Interpolation Functions | 61 |
|------|------------------------------------|----|
| 8.9  | Interrupt Control Functions        | 62 |
| 8.10 | Other Functions                    | 63 |
| 8.11 | Macro Program Functions            | 64 |

# **1** Introduction

EzMove is a Windows-based utility assisting the user in writing macro programs and in getting familiar with the motion commands provided for the ET-M8194H and RS-M8194H. Furthermore it can be used for motion monitoring and tracking of the motion path. For each command the corresponding Modbus data packet is displayed.

All the configuration and settings options provided by the EzMove utility can also be done by directly calling the corresponding Modbus command or by using the APIs provided by the ET\_M8194H\_API.dll and RS\_M8194H\_API.dll.

ET-M8194H is an Ethernet based 4-axis stepping/pulse-type motion controller and uses Modbus TCP/IP as a communication protocol between client and server. The ET-M8194H is designed to be a slave in a MODBUS/TCP network and can be easily integrated into an existing MODBUS/TCP network (for example connected to a PC, PAC, PLC).

RS-M8194H is a RS-232/485/422 serial based 4-axis stepping/pulse-type motion controller and uses Modbus RTU as a communication protocol between master and slave.

## 1.1 Utility Features

- Remotely controlling the motion controller
- Testing and debugging
- Calling commands directly
- Sending several commands at once (batch)
- Creating, saving and changing Batch files
- Writing macro programs
- Displaying the request and response Modbus data format
- Visualizing the motion
- Getting acquainted with the different commands and their properties
- Motion chip initialization setting
- Displaying FRnet DIO state, daughter board DI state and the motion chip state
- FRnet DI event trigger setting
- Displaying the currently occupied MP and ISR Macro program table

# **2 Utility Layout**

## Main user interface

The tree view on the left lists all the motion and macro commands supported by ET-M8194H and RS-M8194H. The middle section of the main window displays the parameters of the selected commands. Here the command parameters have to be set. The right section of the main window forms part of the Macro editing interface. The user has to edit or modify motion commands and their parameter for the different macro programs. The area at the bottom shows the Modbus communication data format.

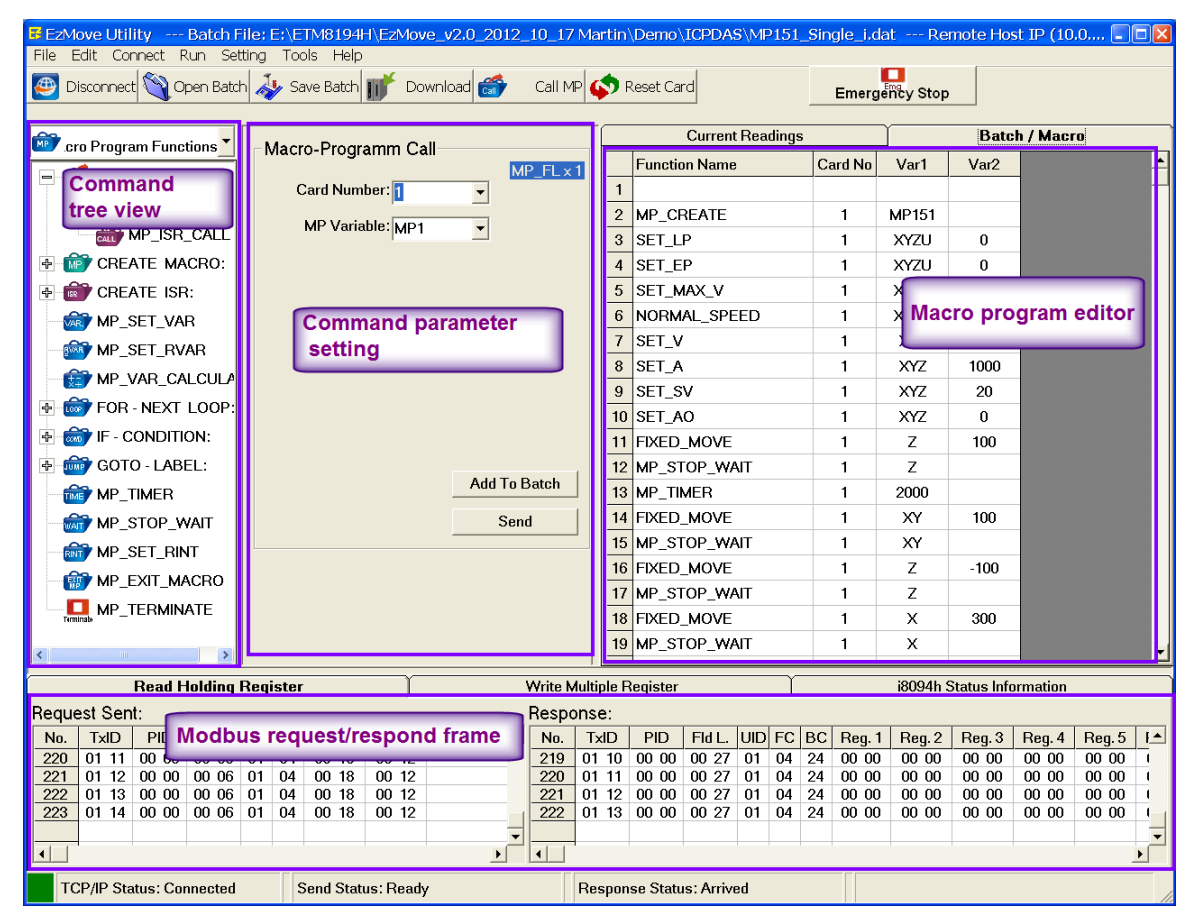

Figure 1: EzMove utility main interface

The main user interfaces of the EzMove utility:

1) Command list

The tree view lists all the commands supported by the ET-M8194H and RS-M8194H. The commands are divided into different categories in order to find them more easily.

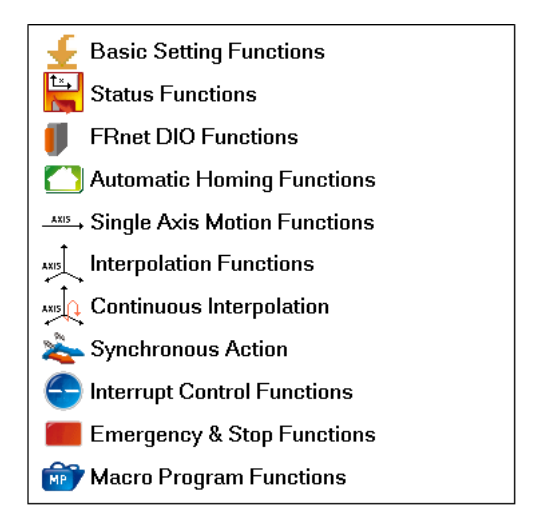

2) Parameter input interface

This interface displays the parameters of a selected command and allows the user to assign each parameter a value or a variable. After the commands have been edited the command has to be added to the Macro editor or directly sent to the remote motion controller.

3) Macro/ Batch program editor

The editor can be used for writing

- Batch programs. A Batch program is made up of a sequence of RTC commands and can be downloaded to a volatile FIFO buffer of the ET-M8194H. When the ET-M8194H/RS-M8194H is in a normal operation mode the RTC commands will immediately start executing one by one once it has been written to the FIFO buffer.
- Macros programs (MP and ISR) for simple motion and interrupt service routines. Macros are stored in a nonvolatile memory.
- Single motion command instruction.

Command selection and parameter setting can be directly done in the editor by clicking the corresponding command field or parameter field. The editor window is resizable by dragging the left and bottom window edge.

4) Modbus data package display

The interface displays for each dispatched motion command the actual Modbus data package sent. The ET-M8194H only accepts Modbus TCP commands and therefore the utility automatically converts the motion command into a Modbus data format before sending it to the ET-M8194H device. For the RS-M8194H the utility converts the motion command into a Modbus RTU commands.

5) Current logical and encoder position display

- 6) Graphical display of the motion pathway in a Cartesian coordinate system
- 7) Initial table setting window

All the parameter setting for initializing the motion chip after power on can be configured by means of this interface. Furthermore the current initial setting stored in the ET-M8194H will automatically be read by the EzMove utility when the Initial Table Setting window is opened.

8) FRnet DI trigger table

ICPDAS FRnet digital input devices can be used to trigger some events. Each DI channel can be set to trigger a specific event. The supported event settings are as follows: Start, end or hold Macro program execution. This allows the machine operator to do motion control via DI inputs. The FRnet DI interface enables the user to assign each DI channel the trigger condition and the corresponding event.

| FRnet DI      |   | Setting           |                  |      |  |
|---------------|---|-------------------|------------------|------|--|
| Group Channel |   | Trigger Condition | Event Type       | Axis |  |
|               | 0 | OFF               | Pause            |      |  |
| 1             |   | ON to OFF         | MP4              |      |  |
| 2             |   | OFF to ON         | MP6              |      |  |
|               | 3 | ON to OFF         | Hold single axis | YU   |  |

9) IO Status

This interface displays the IO status of all the FRnet modules (128 DI and 128 DO), the daughter board and the motion chip state. The individual FRnet DO state can be set by clicking the corresponding DO button.

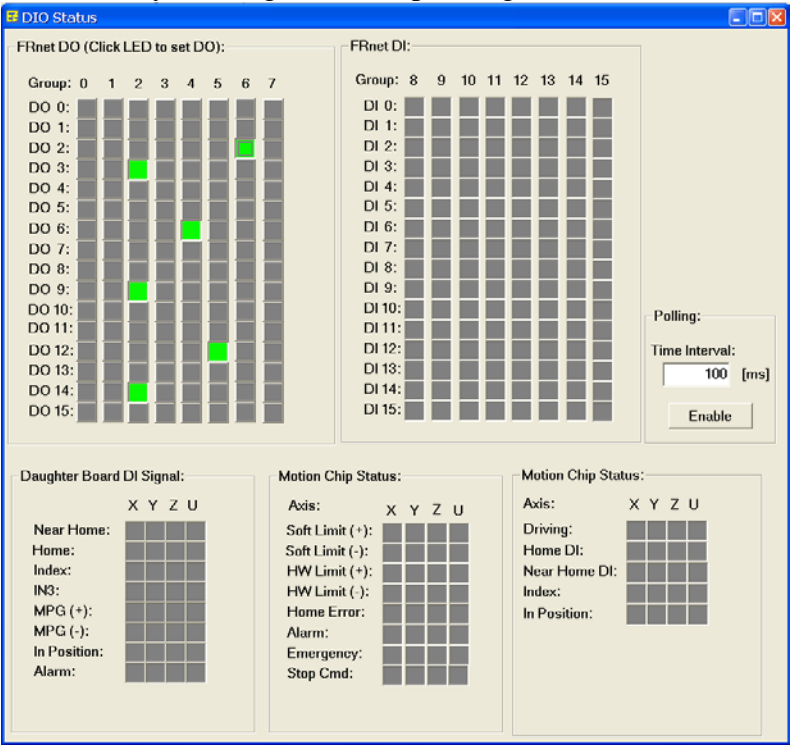

#### 10) Macro Table State

ET-M8194H support storing up to 157 MP and 20 ISR Macro programs in a non volatile memory. The Macro table state interface indicates which MP and ISR memory already contains a Macro program. This allows the user to keep track of the downloaded macro programs and to accidentally overwrite an existing program.

| MP1:           | MP21:                               | MP41:                                | MP61:                    | MP81:      | MP101:                     | MP121: | MP141: |
|----------------|-------------------------------------|--------------------------------------|--------------------------|------------|----------------------------|--------|--------|
| MP2:           | MP22:                               | MP42:                                | MP62:                    | MP82:      | MP102:                     | MP122: | MP142: |
| MP3:           | MP23:                               | MP43:                                | MP63;                    | MP83:      | MP103.                     | MP123: | MP143: |
| MP4:           | MP24:                               | MP44:                                | MP64:                    | MP84:      | MP104:                     | MP124: | MP144: |
| MP5:           | MP25:                               | MP45:                                | MP65:                    | MP85:      | MP105:                     | MP125: | MP145: |
| MP6:           | MP26:                               | MP46:                                | MP66:                    | MP86:      | MP106:                     | MP126: | MP146: |
| MP7:           | MP27:                               | MP47:                                | MP67:                    | MP87:      | MP107:                     | MP127: | MP147; |
| MP8:           | MP28:                               | MP48:                                | MP68:                    | MP88:      | MP108:                     | MP128: | MP148: |
| MP9:           | MP29:                               | MP49:                                | MP69:                    | MP89:      | MP109:                     | MP129: | MP149: |
| MP10:          | MP30:                               | MP50:                                | MP70:                    | MP90:      | MP110:                     | MP130: | MP150: |
| MP11:          | MP31:                               | MP51:                                | MP71:                    | MP91:      | MP111:                     | MP131: | MP151: |
| MP12:          | MP32:                               | MP52:                                | MP72:                    | MP92:      | MP112:                     | MP132: | MP152: |
| MP13:          | MP33:                               | MP53:                                | MP73:                    | MP93:      | MP113;                     | MP133; | MP153: |
| MP14:          | MP34:                               | MP54:                                | MP74:                    | MP94:      | MP114:                     | MP134: | MP154: |
| MP15:          | MP35;                               | MP55:                                | MP75:                    | MP95;      | MP115:                     | MP135: | MP155: |
| MP16:          | MP36:                               | MP56:                                | MP76:                    | MP96:      | MP116:                     | MP136: | MP156: |
| MP17:          | MP37:                               | MP57:                                | MP77:                    | MP97:      | MP117:                     | MP137: | MP167: |
| MP18:          | MP38:                               | MP58:                                | MP78:                    | MP98:      | MP118:                     | MP138: |        |
| MP 19:         | MP39:                               | MP59:                                | MP79:                    | MP99:      | MP119:                     | MP139: |        |
| MP20:          | MP40:                               | MP60:                                | MP10:                    | MP100:     | MP120:                     | MP140: |        |
| ISR1:<br>ISR2: | able - Displays o<br>ISR6:<br>ISR7: | mpty and accupie<br>ISR11:<br>ISR12: | d ISR Macro To<br>ISR16: | ibles: Del | te all Macro Pro<br>Dolete | gans:  |        |
| 13163;         | ISH8:                               | 154(13)                              | 131418;                  |            |                            |        |        |
| 151141         | 510:                                | CSH14:                               | ISH19:                   |            |                            |        |        |
| DHO;           | 151(10)                             | 15+(15)                              | ISH20:                   |            |                            |        |        |

# **3 Network Setting**

## 3.1 ET-M8194H

The EzMove utility allows the ET-M8194H network configuration via either RS232 connection or Ethernet.

#### 3.1.1 Setting via RS232

The following steps describe the procedure for setting and reading the network configuration from the ET-M8194H device via COM port.

Step 1: Connect the ET-M8194H module to the COM port of your PC by following Figure 2. (If your PC does not have a COM port ICPDAS provides a USB to RS232 converter: **I-7560**).

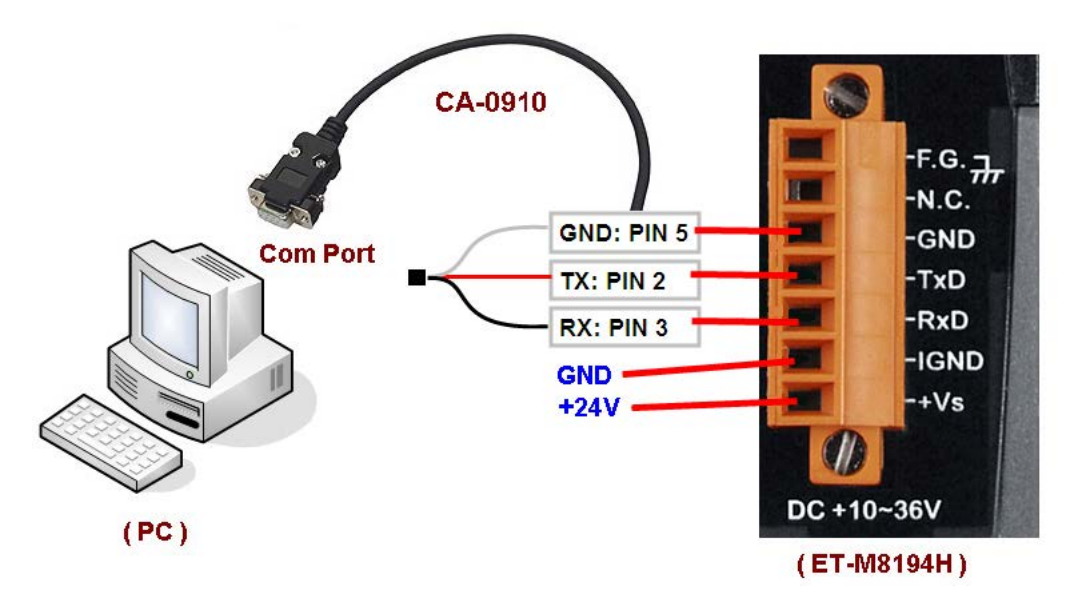

Figure 2: Connecting to COM port

- Step 2: Switch the ET-M8149H device off.
- Step 3: Set the dip switch to "**Init**" (Figure 3).

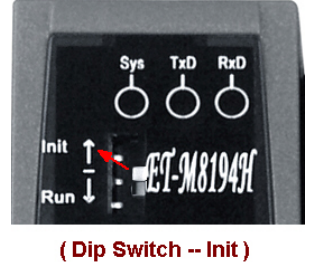

Figure 3: Set the dip switch to "Init".

- Step 4: Switch the ET-M8149H device on.
- Step 5: Start the EzMove utility.
- Step 6:Open the "Network Setting By COM Port" dialog window:<br/>Click Setting →ET-M8194HSetting →By COM Port → Network...

| EzMove Utility Ren      | note Host IP (192.168.2   | 2.59): DISCONNEC | TED                  |
|-------------------------|---------------------------|------------------|----------------------|
| File Edit Connect Run   | Setting Tools Help        | _                |                      |
| 🕘 Connect 🕎 Open I      | Initial Table<br>FRnet DI | Download 💣       | Call MP 💉 Reset Card |
|                         | Modbus Response 🔹 🕨       |                  |                      |
| 🞯 cro Program Eunctions | ET-M8104H Setting ►       | By Ethernet      | Current              |
|                         |                           | by Ealernet      | Name                 |
| 🖃 🕌 MACRO CALL ·        | RS-M8194H Setting 🕨       | By COM Port 🔸    | Network              |
|                         |                           |                  | Update Firmware      |
| MP CALL                 | Init T - mm nioiniat      |                  |                      |

Figure 4: Open network configuration page

Step 7: Select the PC COM port to which the ET-M7184H is connect.

| Network Setting By COM Port  | ×                            |  |  |  |  |  |
|------------------------------|------------------------------|--|--|--|--|--|
| Network Setting of ET-M8194H | Network Setting of ET-M8194H |  |  |  |  |  |
| COM Port: COM1 💌             | Get                          |  |  |  |  |  |
|                              | Set                          |  |  |  |  |  |
| Mask:                        | Default                      |  |  |  |  |  |
| Gateway:                     | Help                         |  |  |  |  |  |
|                              | Exit                         |  |  |  |  |  |

- Step 8: Click the "*Get*" button to read the current network setting.
- Step 9: Enter IP address, mask and Gateway. Make sure the IP address, subnet mask and gateway are set correctly otherwise the ET-M8194H can not be accessed by the Modbus master or EzMove utility. Click the "*Set*" button to download the new setting to the device.
- Step 10: Switch the ET-M8149H device off.
- Step 11: Set the dip switch to "**Run**" (Figure 5).

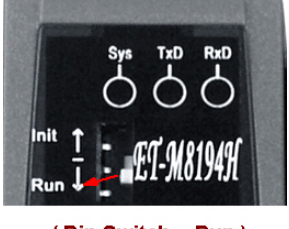

(Dip Switch -- Run)

Figure 5: Set the dip switch to "Run".

- Step 12: Switch on the device. The device can now be accessed via the new network IP address.
- Step 13: IMPORTANT!!! The RS232 port of the ET-M8194H is not isolated therefore it is necessary to remove the RS232 cable from the ET-M8194H after the IP setting to prevent electrical noises from occurring.

### 3.1.2 Setting via Ethernet

The following steps describe the procedure for setting and reading the network configuration of the ET-M8194H device via Ethernet:

Step 1: Execute the EzMove Utility and open the "*ET-M8194H Setting by Ethernet*" window (Setting →ET-M8194H Setting→By Ethernet ...).

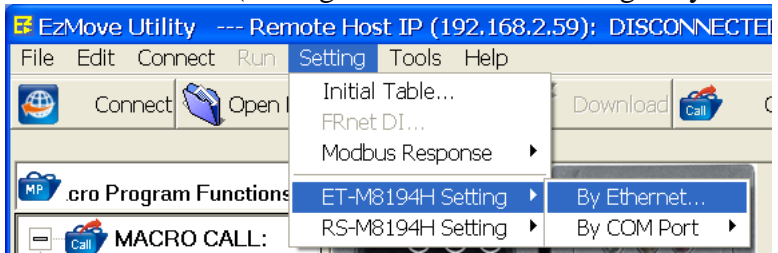

Step 2: Set the DIP-switch to "Init", then power on the ET-M8194H.

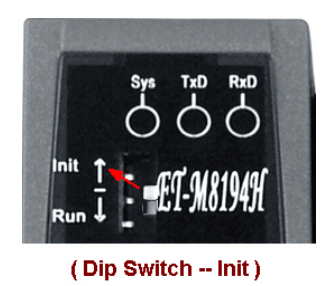

Step 3: Click "*Get Setting*". The utility now reads the Ethernet configuration of the remote ET-M8194H module set into "Init" mode. Make sure that there is only one ET-M8194H module in "Init" mode connected to the Ethernet.

| 📕 ET-M8194H :                                                                                                    | Setting by Ethernet                                                                                              |  |  |  |  |
|----------------------------------------------------------------------------------------------------|----------------------------------------------------------------------------------------------------|--|--|--|--|
| Network Settir                                                                                                    | ıg:                                                                                                    |  |  |  |  |
| IP:<br>Mask:                                                                                                    | 192         168         2         59         Get Setting           255         255         0         0         0 |  |  |  |  |
| Gateway:                                                                                                    | 233         233         233         0           192         168         2         1   Finished                   |  |  |  |  |
| MAC:                                                                                                    | 00:0d:e0:6b:00:48                                                                                                |  |  |  |  |
| -New Network \$                                                                                                    | Setting:                                                                                                    |  |  |  |  |
| IP:                                                                                                    | 192 168 2 59 Set                                                                                                 |  |  |  |  |
| Mask:                                                                                                    | 255 255 255 0                                                                                                    |  |  |  |  |
| Gateway:                                                                                                    | 192 168 2 1                                                                                                    |  |  |  |  |
| Caution:<br>Make sure the IP address, subnet mask and gateway are set correctly<br>otherwise the ET-M8194H can not be accessed by the Modbus<br>master.<br>Help |                                                                                                    |  |  |  |  |

- Step 4: Enter a new Ethernet setting and click the "*Set*" button.
- Step 5: After the setting is done switch the dip switch back to "Run" and power off/on the module.

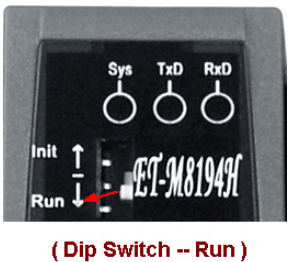

Now the module is ready to be accessed by using the new Ethernet setting.

The ET-M8194H default factory network setting is as follows:

| IP:      | 192.168.0.16  |
|----------|---------------|
| Mask:    | 255.255.255.0 |
| Gateway: | 192.168.0.254 |

## 3.2 RS-M8194H

Use the EzMove utility to set the RS-M8194H network configuration.

The following steps describe the procedure for setting and reading the network configuration from the RS-M8194H device via RS232 port.

Step 1: Connect the RS-M8194H module to the RS232 port of your PC by following Figure 6. (If your PC does not have a COM port ICPDAS provides a USB to RS232 converter: **I-7560**).

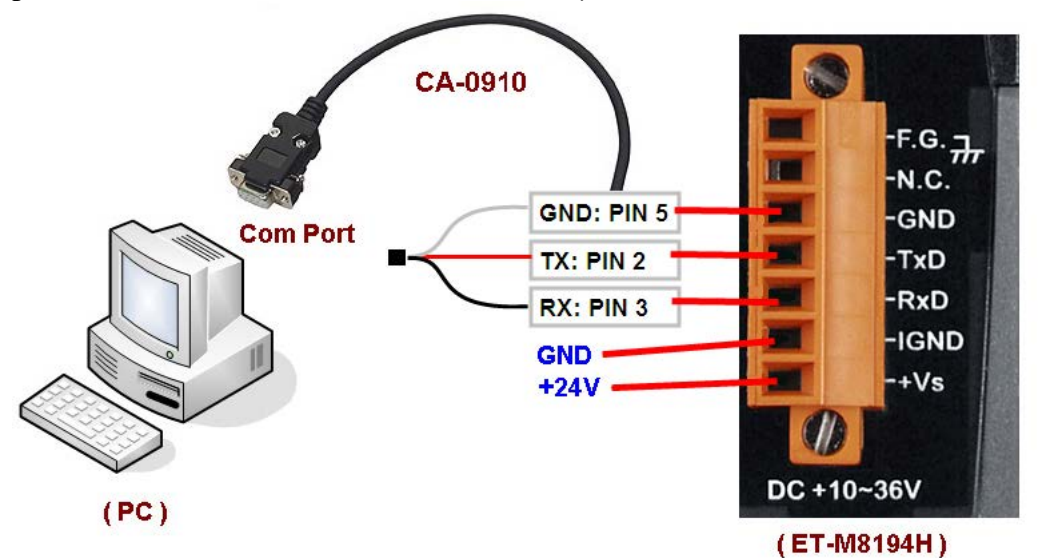

Figure 6: Connecting to COM port

- Step 2: Switch the RS-M8149H device off.
- Step 3: Set the dip switch to "**Init**" (Figure 7).

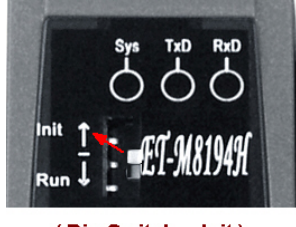

( Dip Switch -- Init ) Figure 7: Set the dip switch to "Init".

- Step 4: Switch the RS-M8149H device on.
- Step 5: Start the EzMove utility.

Step 6: Open the "*RS-M8194H Communication Configuration*" dialog window: Click *Setting* →*RS-M8194HSetting* →*By COM Port* → *Communication Configuration...*(Figure 8)

| F EzMove Utility Ren  | note Host IP (192,168.2.                     | 59): DISCONNEC | TED                                            |
|-----------------------|----------------------------------------------|----------------|------------------------------------------------|
| File Edit Connect Run | Setting Tools Help                           |                |                                                |
| 🕘 Connect 🕎 Open I    | Initial Table<br>FRnet DI<br>Modbus Rosponse | Download 💣     | Call MP 💉 Reset Card                           |
| cro Program Functions | ET-M8194H Setting                            |                | Current Read                                   |
|                       | RS-M8194H Setting                            | By COM Port 🔸  | Communication Configuration<br>Update Firmware |

Figure 8: Open network configuration page

Step 7: Select the PC COM port to which the RS-M7184H is connect and then click the "*Open*" button.

| <b>RS-M8194H</b> Communication Configuration                                                                                                    |                                                                                                    |
|----------------------------------------------------------------------------------------------------|----------------------------------------------------------------------------------------------------|
| COM Port:<br>COM Port: COM1  Open<br>RS-M8194H Communication Setting:<br>Current:<br>Baudrate:<br>Data Bit:<br>Parity:                                     | Attention:<br>First set RS-M8194H module<br>into configuration mode by<br>setting the dip switch of the<br>RS-M8194H to the INIT position<br>then power OFF/ON the module.<br>After the configuration data has<br>been written to the RS-M8194H<br>module set the dip switch back<br>to RUN mode and power<br>OFF/ON the module. |
| Stop Bit:         Modbus RTU Setting:         Slave ID:         Silent Time [ms]:         User Silent Time [ms]:         Modbus Port:         Read Setting | Default Setting                                                                                                    |

Step 8: Click the "*Read Setting*" button to read the current serial configuration of

the device.

- Step 9: Enter your new serial parameter setting.
- Step 10: Click the "*Write New Setting*" button to download the parameter setting to the RS-M8194H. To restore the factory default setting just click the "*Default Setting*" and "*Write New Setting*" buttons.
- Step 11: Set the DIP-switch back to the "Run" position and power off/on the RS-M8194H.
- Step 12: IMPORTANT!!! The configuration RS232 port of the RS-M8194H is not isolated therefore it is necessary to remove the RS232 cable from this port after the setting to prevent electrical noises from affecting the device.

# 4 Command Types

More than 250 commands are being supported by the ET-M8194H\RS-M8194H. The commands can be separated into different categories:

- **1.** RTC commands:
  - RTC commands are remote commands. These commands have to be sent by the remote Modbus master to directly control motion execution. The RTC commands differentiate two types of commands:
    - Interrupt commands
      - The commands are immediately being executed after arriving at the motion device, regardless of the current state of the device. Commands belonging to this type are stop commands and status commands.
    - Buffer commands
      - Motion commands arriving at the motion device are first written on a FIFO buffer and then are executed in sequence. A maximum of 29 commands can be stored on the buffer at a time.
- 2. MP commands
  - MP commands are Macro commands and can only be used inside a MP Macro program. A MP Macro program is a motion control program which is being saved to a nonvolatile memory inside the i8094H. A MP Macro program execution can be triggered by the Mobus master or an FRnet DI event.
- 3. ISR commands
  - ISR commands are intended for programming ISR Macro programs. The ISR Macro programs are being executed when a motion chip interrupt occurs. ISR Macro programs are very similar to MP Macro programs but in order to guarantee fast execution time only commands which can be executed in a very short period of time are allowed.
- 4. Initial Table (IT) command
  - Initial table commands include all the commands responsible for initializing the motion chip during power on. They are saved to the in volatile memory of the i8094H.

| Function      | RTC | MP | ISR | IT |
|---------------|-----|----|-----|----|
| SET_SLMT      | 0   | 0  |     | 0  |
| SERVO_ON      | 0   | 0  |     | 0  |
| MP_CALL       | 0   | 0  |     |    |
| MP_FOR        |     | 0  |     |    |
| MP_IF         |     | 0  | 0   |    |
| SET_V         | 0   | 0  | 0   |    |
| SET_A         | 0   | 0  | 0   |    |
| FIXED_MOVE    | 0   | 0  | 0   |    |
| CONTINUE_MOVE | 0   | 0  | 0   |    |

Figure 9: Excerpt of the different command types

Most of the commands can either be used as RTC and as MP commands (Figure 9). All the configuration and settings options provided by the EzMove utility can also be done by directly calling the corresponding Modbus command for example via a HMI or by using the APIs provided by the ET\_M8194H\_API.dll\ RS\_M8194H\_API.dll. In this case the user has to write its own motion control program on the PC.

## 4.1 RTC commands

A RTC command has to be sent directly by the Modbus master. A Modbus master like the EzMove utility therefore has to be connected to the ET-M8194H \ RS-M8194H in order to call these commands. In contrast to Macro commands the RTC commands are not saved to the i8094H. As described in the following section most RTC commands are first cached before being executed.

The remote motion controller supports two kinds of RTC commands:

- Interrupt commands
- FIFO buffer commands

### 4.1.1 Interrupt commands

Interrupt commands are immediately being executed after arriving at the ET-M8194H and are not cached in the FIFO buffer. An interrupt command has got a high priority and interrupts the i8094H firmware. Therefore regardless of the ET-M8194H\RS-M8194H and FIFO buffer state an interrupt command will always execute with the highest priority. Most interrupt commands are for reading the motion and IO status and for holding or stopping motion execution (Figure 10).

| Command Type        | Command Name                                 |
|---------------------|----------------------------------------------|
| Position            | – GET_LP                                     |
|                     | – GET_EP                                     |
| Velocity            | – GET_CV                                     |
| Acceleration        | – GET_CA                                     |
| Digital input       | – GET_DI, GET_DI_ALL                         |
|                     | – FRNET_RA, FRNET_READ                       |
| Axis driving status | – GET_ERROR, GET_ERROR_CODE                  |
| Variable value      | – READ_VAR, WRITE_VAR                        |
|                     | – READ_FLONG, WRITE_FLONG                    |
| Stop/ emergency     | – STOP_SLOWLY, STOP_SUDDENLY, CLEAR_STOP,    |
| stop                | - VSTOP_SLOWLY, VSTOP_SUDDENLY, CLEAR_VSTOP, |
|                     | – EMERGENCY_STOP; CLEAR_EMERGENCY_STOP       |
| Reset motion chip   | – RESET_CARD                                 |

**Figure 10: Interrupt commands** 

### 4.1.2 Buffer commands

Motion commands arriving at the ET-M8194H\RS-M8194H are first written on to a FIFO buffer and then are executed in sequence. A maximum of 29 commands can be stored on the buffer at a time. Most RTC commands are cached.

The buffered commands will be added to the FIFO buffer of the ET-M8194H and once the command has been executed will be removed from the buffer. If the Master sends a RTC command while the buffer is full then the ET-M8194H\RS-M8194H will respond with a Modbus exception code "SLAVE DEVICE BUSY" (Figure 11). The command therefore needs to be sent again. The FIFO buffer will be cleared automatically once an "EMERGENCY\_STOP" or "RESET\_CARD" command has been issued.

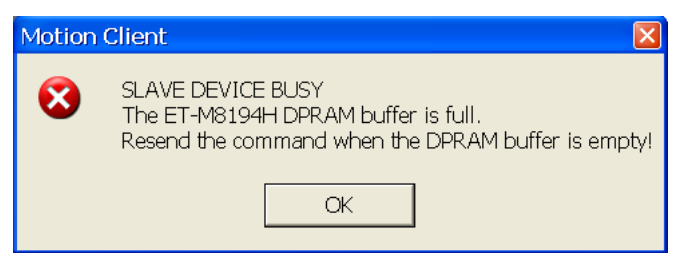

Figure 11: EzMove message box for indicating a Modbus exception code due to a full FIFO buffer

In some cases the next command will be read from the FIFO buffer even if the previous command has not finished. For example single axis commands like "FIXED\_MOVE" can be overwritten by the following commands. To prevent this, a STOP\_WAIT hast to be added between two executive "FIXED\_MOVE" command to ensure that the first command has finished before starting the next command.

## 4.2 MP Macro commands

A MP Macro program is saved on the non volatile memory of the ET-M8194H\RS-M8194H and its execution is initiated by a command sent by the Modbus master command or triggered through an FRnet DI event. The memory of the i8094H can save up to 157 MP Macro programs. A fixed memory size is reserved for each MP program as shown in Figure 12. The size indicates the maximum number of command lines a macro can hold. Some MP commands require more then one command line in order to be stored. The MP table number has to be selected according to the maximum number of commands lines required for the Macro program.

| Macro Type     | Macro Table Names | Table Qty | Command Lines |
|----------------|-------------------|-----------|---------------|
|                | MP1 ~ MP40        | 40        | 8             |
|                | MP41 ~ MP90       | 50        | 16            |
| Motion Program | MP91 ~ MP130      | 40        | 32            |
| (MP)           | MP131 ~ MP150     | 20        | 64            |
|                | MP151 ~ MP155     | 5         | 128           |
|                | MP156 ~ MP157     | 2         | 512           |
|                |                   |           |               |
|                | ISR1 ~ ISR6       | 6         | 8             |
| Interrupt      | ISR7 ~ ISR15      | 9         | 16            |
| (ISR)          | ISR16 ~ ISR18     | 3         | 32            |
|                | ISR19 ~ ISR20     | 2         | 64            |

#### Figure 12: Fixed size Macro program table

MP commands are Macro commands and can only be used inside a MP Macro program. The start of a macro program is indicated by a *MP\_CREATE* and the end with a *MP\_CLOSE* command. Once a MP\_CREATE command has been called the i8094H is in a macro download state and stays in this state until a MP\_CLOSE command has been received. All the commands following the MP\_CREATE command will be considered as MP commands and are saved in the receiving sequence to the i8094H. RTC buffer commands are being ignored by the module when it is in a macro download state.

The parameter of the MP\_CREATE command indicates the Macro table name and therefore the size assigned for this Macro program (Figure 13).

| <b>MP_CREATE</b> ( <i>MP Table No</i> ) |
|-----------------------------------------|
| ····<br>····                            |
| MP_CLOSE                                |
|                                         |
| MP_CALL(MP Table No)                    |

Figure 13: Creating and calling a MP Macro program

MP commands are indicate by a "MP" in the command parameter interface followed by

the quantity of command lines required. For example "MP\_FL x 1" (Figure 14) means that the command is a MP command which requires one command line for storing it in in the i8094H memory.

| Point-To-Point Motion For Single Axis |  |
|---------------------------------------|--|
| Card Number: 1                        |  |
| Axis: XYZU •                          |  |
| Pulse Value: 200                      |  |
|                                       |  |

Figure 14: MP command

The main difference between a macro program and a batch program is shown in Figure 15:

| MP/ISR Macro Program                                                                                                    | Batch program (RTC)                                                                                                    |
|----------------------------------------------------------------------------------------------------|----------------------------------------------------------------------------------------------------|
| <ul> <li>A Macro program always start<br/>with a <i>MP_CREATE</i> and ends<br/>with a <i>MP_CLOSE</i> command.<br/>The motion instruction entered<br/>between these two commands are<br/>part of the same macro. The same<br/>applies to the interrupt macros<br/>(ISRs) except they start with<br/><i>ISR_CREATE</i> and end with<br/><i>ISR_CLOSE</i>.</li> <li>Saved on a nonvolatile FRAM</li> </ul> | <ul> <li>Consist of sequence of motion<br/>instructions. No start and no end<br/>command.</li> <li>Is written to a FIFO buffer. Can store a<br/>maximum off 29 commands at a time.</li> <li>Commands will be executed<br/>immediately in the sequence they<br/>arrive at the buffer. After a command<br/>has been executed it will be removed<br/>from the buffer.</li> </ul> |
| <ul> <li>Each macro program has a unique name.</li> <li>A macro program can call another macro program. A macro can call an unlimited number of macros but in case of a nested macro call the number of nested layers is limited to 6 (Figure 16).</li> </ul>                                                                                                    | • Batch editor allows the user to quickly write a set of motion commands                                                                                                    |

#### Figure 15: MP and batch program comparison

Example: Nested MP Call

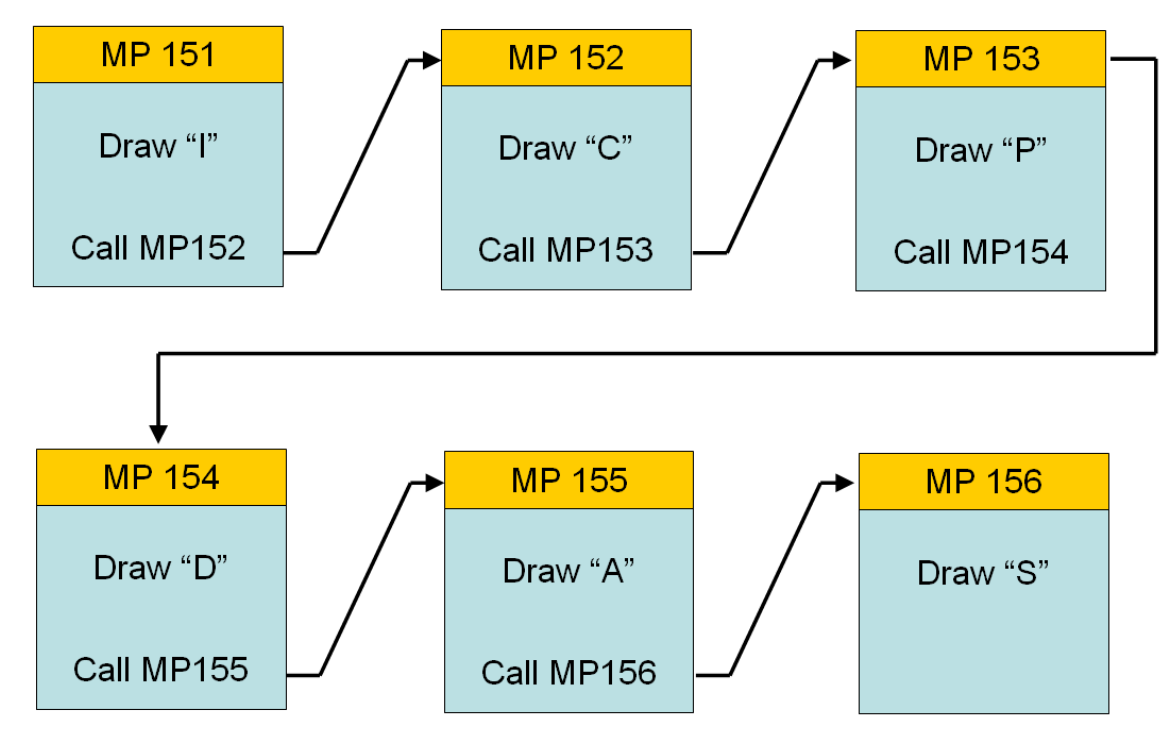

Figure 16: A 6 layer nested macro call

## 4.3 ISR Macro commands

An ISR Macro program execution is being triggered by a motion chip interrupt (Figure 17). The motion chip provides a number of interrupts for each axis which can be assigned to different ISR Macro programs. For each axis the following interrupt triggers are available:

- Pulse output
- End of driving
- Start / finish of a constant speed drive
- Position compare
  - Logical or encoder position counter is greater, smaller or equal to a set compare register value
- Automatic home search terminated
- Synchronous action was activated

Twenty ISR Macro programs can be store on the i8094H. Figure 12 shows the maximum quantity commands each ISR program can accommodate. In order to guarantee that ISR Macros are executed in a very short period of time the maximum Macro length is limited to 64 command lines, in addition no looping or delay commands are allowed. Most ISR commands are identical to the MP Macro commands.

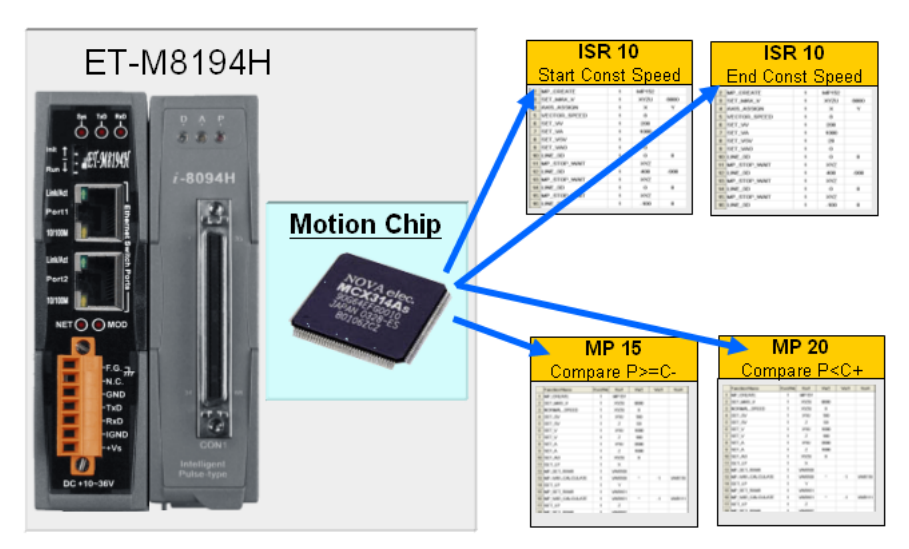

Figure 17: Motion chip interrupt triggered ISR Macro execution

A ISR Macro program is created in the same way as a MP Macro except that a ISR Macro program always start with a *ISR\_CREATE* and ends with a *ISR\_CLOSE* command (Figure 18). The Master can execute a ISR Macro program by sending the MP\_ISR\_CALL command. It is recommended to just use this command for testing the ISR program. In general ISR programs should only be triggered by the motion chip interrupt.

Figure 18: ISR Macro program definition

#### 4.3.1 Procedure to enable ISR Macro program execution

The motion chip can only interrupt the i8094H when the interrupt has been enabled. The command **ENABLE\_INT** enables the chip interrupt. Now the selected chip interrupt factor (interrupt trigger) has to be enabled and assigned to an ISR Macro program by calling **INTFACTOR\_ENABLE**. Both of these commands can be called inside a MP Macro program. Once the interrupt with the specified interrupt factor occurs the interrupt factor is automatically being disabled. Therefore if the interrupt factor needs to be active after an interrupt occurs the **INTFACTOR\_ENABLE** has to be called inside the ISR program to enable the same interrupt factor again.

Procedure to enable an interrupt:

- 1. Assign the interrupt macro to a interrupt factor
  - INTFACTOR\_ENABLE(1, BYTE axis, BYTE nINT, BYTE ISRNO)
- 2. call the function

ENABLE\_INT(1)

The interrupt macro will be called when the assign interrupt occurs.

## 4.4 Initial Table (IT) commands

The Initial Table includes all the commands which are required to initialize the motion chip after power on. It is important that the motion chip setting correspondents to the servo drive setting otherwise the system will not be able to function properly. The Initial Table interface provides an easy and convenient way to enter the initial parameters.

| Initializing Table (default set     | ing)                           |             |             |             |             |
|-------------------------------------|--------------------------------|-------------|-------------|-------------|-------------|
| Open Table Save Table Send Tal      | ble to ET-M8194H               |             |             |             |             |
|                                     |                                |             | Defaul      | t Table     |             |
| Function                            | Parameter                      | X-Axis      | Y-Axis      | Z-Axis      | U-Axis      |
| Pulse Output Signal                 | Pulse Output Mode              | 0           | 0           | 0           | 0           |
| Max Pulse Output Rate               | Data (8000 to 4,000,000 PPS)   | 8000        | 8000        | 8000        | 8000        |
| Llaudourus I inch Coultach /LH MT)  | Active Level (forward)         | Low Active  | Low Active  | Low Active  | Low Active  |
| naruware Limit Switch (nLMT)        | Active Level (reverse)         | Low Active  | Low Active  | Low Active  | Low Active  |
| Hardware Limit Stop Mode            | Stop Mode                      | Abrupt Stop | Abrupt Stop | Abrupt Stop | Abrupt Stop |
| Near Home Sensor                    | Trigger Level                  | High Active | High Active | High Active | High Active |
| Home Sensor                         | Trigger Level                  | High Active | High Active | High Active | High Active |
|                                     | Enable Software Limit          | Disable     | Disable     | Disable     | Disable     |
| Coffeenant limit                    | Software Limit (forward)       | 100000      | 100000      | 100000      | 100000      |
| Surware Limit                       | Software Limit (reverse)       | -100000     | -100000     | -100000     | -100000     |
|                                     | Position Counter Type          | Logic Pos   | Logic Pos   | Logic Pos   | Logic Pos   |
|                                     | Encoder Input Type             | A Quad B    | A Quad B    | A Quad B    | A Quad B    |
| Set Encoder Parameters              | A Quad B Input Signal Division | 1/1         | 1/1         | 1/1         | 1/1         |
|                                     | Trigger Level for Z Phase      | High Active | High Active | High Active | High Active |
| Servo Driver Setting                | On/Off                         | Off         | Off         | Off         | Off         |
| Contra Alarma Catting               | Enable Servo Alarm             | Disable     | Disable     | Disable     | Disable     |
| Servu Alarm Setting                 | Trigger Level                  | High Active | High Active | High Active | High Active |
| In Desition Simul                   | Enable In-Position Input       | Disable     | Disable     | Disable     | Disable     |
| in-Position Signal                  | Trigger Level                  | High Active | High Active | High Active | High Active |
| Digital Filter                      | Input Ports                    | 1           | 1           | 1           | 1           |
| Digital Filter                      | Filter Time Constant           | 2           | 2           | 2           | 2           |
| Variable Ding Position Counter      | Enable Variable Ring Counter   | Disable     | Disable     | Disable     | Disable     |
| variable Ming Fusición Counter      | Maximum Value                  | 10000       | 10000       | 10000       | 10000       |
| Triangle Driving Profile Prevention | Enable Triangle Prevention     | Disable     | Disable     | Disable     | Disable     |
|                                     |                                |             |             |             |             |
|                                     |                                |             |             |             |             |
|                                     |                                |             |             |             |             |
|                                     |                                |             |             |             |             |

Figure 19: Initial Table interface

The initial setting of the motion chip can be altered at any time during runtime by calling the commands listed in Figure 20. From Figure 20 it is apparent that all IT commands can be called inside a MP Macro program or directly called by the Modbus master (RTC). The IT commands are described in detail in the ET-M8194H\RS-M8194H Manual.

| Function       | RTC | MP | ISR | IT |
|----------------|-----|----|-----|----|
| SET_PULSE_MODE | 0   | 0  |     | Ø  |
| SET_MAX_V      | 0   | 0  |     | Ø  |
| SET_HLMT       | 0   | 0  |     | Ø  |
| LIMITSTOP_MODE | 0   | 0  |     | Ø  |
| SET_NHOME      | 0   | 0  |     | Ø  |
| SET_HOME_EDGE  | 0   | 0  |     | Ø  |

| SET_SLMT      | Ø | O | Ø |
|---------------|---|---|---|
| CLEAR_SLMT    | 0 | 0 | 0 |
| SET_ENCODER   | 0 | 0 | 0 |
| SERVO_ON      | 0 | 0 | 0 |
| SERVO_OFF     | Ø | 0 | 0 |
| SET_ALARM     | 0 | 0 | 0 |
| SET_INPOS     | 0 | 0 | 0 |
| SET_FILTER    | Ø | 0 | 0 |
| VRING_ENABLE  | Ø | 0 | 0 |
| VRING_DISABLE | 0 | 0 | 0 |
| AVTRI_ENABLE  | Ø | 0 | 0 |
| AVTRI_DISABLE | Ø | Ø | Ø |

Figure 20: Initial Table commands

# **5 Editing a Macro Program**

EzMove utility assists the user in programming, debugging and testing simple motion control Macros. It can only be used together with the ET-M-8194H\RS-M8194H motion control module.

The motion Macro commands have to be selected from the command list. This prevents the user from editing wrong command names or editing wrong parameters. With EzMove you can create two different Macro program types:

- Macro program (MP): This Macro contains the actual motion control command
- Interrupt service routine Macros program (ISR): Is being called when an interrupt of the motion chip occurs.

The macro programs have to be downloaded to the ET-M-8194H device. Macros are stored in a nonvolatile memory.

The ET-M-8194H \ RS-M8194H device supports up to 157 Macro tables (MP1~MP157) with different sizes (stacks). The size indicates how many command lines a Macro table supports. Six categories of fixed size Macro tables are provided (Figure 12: 8/16/32/64/128/512 stacks). A Macro table has to be selected according to the number of motion commands to be used inside a Macro program. A Macro form with a table size of 32 has space for up to 32 commands.

A macro program always start with a *MP\_CREATE* and ends with a *MP\_CLOSE* command.

Note:

- Always make sure to call MP\_CLOSE at the end of a macro otherwise all the commands following the Macro will be automatically included to the Macro untill the memory reserved for the macro is full.
- Make sure that not more commands are assigned to a Macro tables than it can hold. For example the Macro MP1 reserves memory for eight command lines. That means the Macro program can hold between the *MP\_CREATE* and *MP\_CLOSE* up to seven commands. If more then seven instructions are downloaded the remaining commands are ignored and get lost. *MP\_CREATE* is not a Macro command and therefore is not written to the Macro table.
- Remember that some commands require more space in memory than reserved for one command line. For example the ARC\_CW and ARC\_CCW each require memory space for two command lines. This reduces the number of commands a Macro can hold. Consult the *ET\_M8194H\_Manual* \

*RS\_M8194H\_Manual* or click *Help ->FLine Table* to look up the number of command lines a command requires.

In addition every parameter input interface indicates how many lines a command requires:

MP\_FLx1 – one line MP\_FLx2 – two lines MP\_FLx3 – three lines MP\_FLx4 – four lines

The following section describes how to

- program a macro for doing a rectangular motion in a X-Y plane,
- download the macro program to the nonvolatile memory of the ET-M8194H  $\ RS-M8194H$  device and
- execute the macro program.

## 5.1 Macro Editor

The Macro editor is a simple interface for writing Macro programs. Commands can be directly entered in the editor. For each command parameter a combo box provides a number of valid selections. Conditional instruction, loop and jump statement supports the writing of a motion control program. Commands which have been spelled incorrectly or are not supported are indicated by a red background color. Normal text editing functions like copy, cut, paste, undo, redo, delete, etc. are supported. An alternative to using the editor to write Macro programs is to use Excel. Excel files can be opened by the Macro editor and then send to the ET-M8194H\RS-M8194H.

#### 5.1.1 Basic features

In the following the basic text editing functions supported by the utility is being introduced.

| 🛃 Ez | Move             | Utility -                               | Bat              | ch File: | E:\ETM           | 8194H∖E |
|------|------------------|-----------------------------------------|------------------|----------|------------------|---------|
| File | Edit             | Connect                                 | Run              | Setting  | Tools            | Help    |
| ۲    | Un<br>Re         | do<br>do                                |                  |          | Ctrl+Z<br>Ctrl+Y | ch 📕    |
|      | Co<br>Pa:<br>Ins | py<br>ste<br>sert                       |                  |          | Ctrl+C<br>Ctrl+V | cro-Pi  |
|      | Ins<br>Cle<br>De | ert New El<br>ear Content<br>lete Row(s | mpty R<br>:<br>) | low      |                  | umber:  |
|      | De               | lete Entire                             | Editor           | Content  |                  |         |

Undo and redo

You can undo and redo up to 20 actions. To undo an action, do one or more of the following:

- o Click Undo on the EzMove toolbar.
- Keyboard shortcut CTRL+Z.

To redo an action that you undid,

- o click Redo on the EzMove toolbar or
- o use the keyboard shortcut CTRL+Y.
- Copy and paste

Single or multiple lines in the editor can be copied and paste to any other line. Only whole command lines can be copied. In addition command lines can be copied from the editor into an Excel table and vice versa. To select lines just left click the start line and scroll to the end line then right click the moue to select the desired action from the popup menu or use the keyboard short cuts.

| _  | Curre        | nt Readings |            |      | Batch | / Macro |   |
|----|--------------|-------------|------------|------|-------|---------|---|
|    | Function Nam | ne          | Card No    | Var1 | Var2  |         | - |
| 20 | FIXED_MOVI   | E           | 1          | Z    | 100   |         |   |
| 21 | MP_STOP_W    | VAIT        | 1          | z    |       |         |   |
| 22 | FIXED_MOVI   | E           |            | х    | -150  |         |   |
| 23 | MP_STOP_V    |             | 1          | ×    |       |         |   |
| 24 | FIXED_MO\    | Copy        |            | z    | -100  |         |   |
| 25 | MP_STOP_1    | Insert      |            | z    |       |         |   |
| 26 | FIXED_MO\    | Incort Emp  | hi New Pow | Y    | 900   |         |   |
| 27 | MP_STOP_1    | Clear Conte | ant        | Y    |       |         |   |
| 28 | FIXED_MOV    | Delete Row  | (s)        | z    | 100   |         |   |
| 29 | MP_STOP_W    | VAIT        | 1          | z    |       |         |   |
| 30 | FIXED_MOVI   |             |            |      | -150  |         |   |
| 31 | MP_STOP_W    | /AIT        |            | х    |       |         |   |
| 32 | FIXED_MOVI   | E           |            |      | -100  |         |   |
| 33 | MP_STOP_W    | AIT         | 1          | Z    |       |         |   |
| 34 | FIXED_MOVE   | E           | 1          | х    | 300   |         |   |
| 35 | MP_STOP_W    | AIT         | 1          | x    |       |         |   |
| 06 | ND CLOSE     |             | 4          |      |       |         |   |

Insert and delete rows

Copied rows or empty rows can be inserted between existing rows. The content of marked rows can be deleted or the entire row with its contend can be deleted.

## 5.1.2 Macro editing method 1: Using command parameter

#### interface

A command first has to be selected from the command list, and then its parameters have to be set and thereafter it has to be added to the Macro editor.

- Step 1: The motion commands are arranged into 11 categories to facilitate the selection. Select "*Macro Program Functions*" category.
- Step 2: Click the *MP\_CREATE* command. Every MP Macro has to start with the command *MP\_CREATE*.
- Step 3: Select *MP93* as macro form. This form provides lines for up to 32 commands.
- Step 4: Click the "Add to Batch" button to add the new command to the *Macro/Batch* editor

|                        | 1 Create a Massa Dramamm |    | Current Readings |         | )    |
|------------------------|--------------------------|----|------------------|---------|------|
| Macro Program Function | Create a Macro-Programm  |    | Function Name    | Card No | Var1 |
| B 🚮 MACRO CALL:        | Card Number:             | 1( | MP_CREATE        | 1       | MP39 |
| - m CREATE MACRO:      |                          | 2  | 5                |         |      |
| MP_CREATE 2            | MP Variable: MP39 J      | 3  | <b>_</b>         |         |      |
| MP_CLOSE               |                          | 4  |                  |         |      |
| e 💼 Create ISR:        |                          | 6  |                  |         |      |
| MP_ISR_CREA            |                          | 7  |                  |         |      |
| MP_ISR_CLOS            |                          | 8  |                  |         |      |
|                        |                          | 10 |                  |         |      |
| - MP_SET_RVAR          |                          | 11 |                  |         |      |
| - 😥 MP_VAR_CALCUL/     |                          | 12 |                  |         |      |
| FOR - NEXT LOOP        |                          | 14 |                  |         |      |
| F 🔝 IF - CONDITION:    | 4 ( Add To Batch )       | 15 |                  |         |      |
| GOTO - LABEL:          | Send                     | 16 |                  |         |      |
| MP TIMER               |                          | 17 |                  |         |      |

Figure 21: Editing commands (method 1)

#### 5.1.3 Macro editing method 2: Using Macro program editor

Command and their parameter can be directly selected from a dropdown list in the Macro/Batch editor.

- Step 1: Click the line directly beneath the MP\_CREATE command of the *first* column of the Macro/Batch editor. A dropdown list with all the commands supported by the ET-7184H\ RS-M8194H device pops up. Select *SET\_MAX\_V*.
- Step 2: Now click the column of the first variable (Var1). Select *XYZU*. This means the velocity resolution which you are going to set applies to all axes.
- Step 3: Click the column of the second variable (Var2). Enter a velocity resolution value of *8000*.

| Step 4: Click the first column of the next line to select the next comm |
|-------------------------------------------------------------------------|
|-------------------------------------------------------------------------|

|                            | Current Readings                                                                                     |         |      | Batch | h / Macro |
|----------------------------|----------------------------------------------------------------------------------------------------|---------|------|-------|-----------|
|                            | Function Name                                                                                        | Card No | Var1 | Var2  | <b>▲</b>  |
| 1                          | MP_CREATE                                                                                            | 1       | MP93 |       |           |
| 2                          | SET_MAX_V                                                                                            | 1       | XYZU | 8000  |           |
| 3<br>4<br>5<br>6<br>7<br>8 | SET_MAX_V<br>SET_NHOME<br>SET_OUT<br>SET_PRESET<br>SET_PULSE<br>SET_PULSE_MODE<br>SET_SLMT<br>SET_SV | 2       | 2    | 3     |           |

Figure 22: Editing commands (method 2)

Step 5: Continue entering the following Macro commands either using method 1 or 2.

|    | Function Name | Card No | Var1 | Var2 |
|----|---------------|---------|------|------|
| 1  | MP_CREATE     | 1       | MP93 |      |
| 2  | SET_MAX_V     | 1       | XYZU | 8000 |
| 3  | NORMAL_SPEED  | 1       | XYZU | 0    |
| 4  | SET_V         | 1       | XYZ  | 200  |
| 5  | SET_A         | 1       | XYZ  | 1000 |
| 6  | SET_SV        | 1       | XYZ  | 20   |
| 7  | SET_AO        | 1       | XYZ  | 0    |
| 8  | SET_LP        | 1       | XYZU | 0    |
| 9  | FIXED_MOVE    | 1       | Z    | 100  |
| 10 | MP_STOP_WAIT  | 1       | Z    |      |
| 11 | MP_TIMER      | 1       | 2000 |      |
| 12 | FIXED_MOVE    | 1       | XY   | 100  |
| 13 | MP_STOP_WAIT  | 1       | XY   |      |

| 14 | FIXED_MOVE   | 1 | Z | -100 |
|----|--------------|---|---|------|
| 15 | MP_STOP_WAIT | 1 | Z |      |
| 16 | FIXED_MOVE   | 1 | Y | 800  |
| 17 | MP_STOP_WAIT | 1 | Y |      |
| 18 | FIXED_MOVE   | 1 | Х | 800  |
| 19 | MP_STOP_WAIT | 1 | Х |      |
| 20 | FIXED_MOVE   | 1 | Y | -800 |
| 21 | MP_STOP_WAIT | 1 | Y |      |
| 22 | FIXED_MOVE   | 1 | X | -800 |
| 23 | MP_STOP_WAIT | 1 | X |      |
| 24 | MP_CLOSE     | 1 |   |      |

This macro has already been created by ICPDAS and has been saved as *MP93\_Square.dat* to the following directory:

*C:\ICPDAS\ET\_M8194H\EzMove\_Utility\Demo* Open this file with the EzMove utility by clicking the "Open Macro / Batch File" button

Step 6: Save the Macro program to file: Click "Save as Macro / Batch File" and enter a name for the file. The file extension is *.dat*.

## 5.2 Sending single commands

Once a batch or macro has been created individual commands can be selected from the editor and send to the ET-M8194H device for immediate execution. This feature is only supported by commands which name do not start with "MP". This feature enables the programmer to debug his batch/macro by sending the commands one by one.

Example:

Open the *MP93\_Square.dat* in the directory *C:\ICPDAS\ET\_M8194H\EzMove\_Utility\Demo* 

The following steps refer to Figure 23:

Step 1: Click *SET\_MAX\_V* and then "*Send*". Step 2: Click *NORMAL\_SPEED* and then "*Send*". Step 3: Click *SET\_V* and then "*Send*".

After a motion command like FIXED\_MOVE has been sent you can wait until the command has been executed and check whether the motion system has really reached its target position. Then you can dispatch the next motion command.

| - Set Maximum Velocity | Ĺ  | Current Readings |         | ľ    | Bat  | tch / Macro |
|------------------------|----|------------------|---------|------|------|-------------|
| MP_FL x1               |    | Function Name    | Card No | Var1 | Var2 |             |
| Card Number: 1         | 1  | MP_CREATE        | 1       | MP93 |      |             |
| Axis: XYZU 👻           | 2  | SET_MAX_V        | 1       | XYZU | 8000 |             |
| Max Speed: Ignon       | 3  | NORMAL_SPEED     | 1       | XYZU | 0    |             |
|                        | A  | SET_V            | 1       | XYZ  | 200  |             |
|                        | ß  | SET_A            | 1       | XYZ  | 1000 |             |
|                        | 6  | SET_SV           | 1       | XYZ  | 20   |             |
|                        | 7  | SET_AO           | 1       | XYZ  | 0    |             |
|                        | 8  | SET_LP           | 1       | XYZU | 0    |             |
|                        | 9  | FIXED_MOVE       | 1       | Z    | 100  |             |
|                        | 10 | MP_STOP_WAIT     | 1       | Z    |      |             |
| Add To Batch           | 11 | MP_TIMER         | 1       | 2000 |      |             |
| Send                   | 12 | FIXED_MOVE       | 1       | XY   | 100  |             |
| Send *                 | 13 | MP_STOP_WAIT     | 1       | XY   |      |             |

Figure 23: Sending and executing commands one by one

## 5.3 Writing Macro program using Excel

Macro program edited in the Macro\Batch editor can be saved as an Excel file. The programmer can use the Excel file to modify the Macro program. When editing commands to the Excel file make sure that the command name and the number of parameters are correct.

|    | А             | В       | С    | D    |
|----|---------------|---------|------|------|
| 1  | Function Name | Card No | Var1 | Var2 |
| 2  | MP_CREATE     | 1       | MP93 |      |
| 3  | SET_MAX_V     | 1       | XYZU | 8000 |
| 4  | NORMAL_SPEED  | 1       | XYZU | 0    |
| 5  | SET_V         | 1       | XYZ  | 200  |
| 6  | SET_A         | 1       | XYZ  | 1000 |
| 7  | SET_SV        | 1       | XYZ  | 20   |
| 8  | SET_AO        | 1       | XYZ  | 0    |
| 9  | SET_LP        | 1       | XYZU | 0    |
| 10 | FIXED_MOVE    | 1       | Z    | 100  |
| 11 | MP_STOP_WAIT  | 1       | Z    |      |
| 12 | MP_TIMER      | 1       | 2000 |      |
| 13 | FIXED_MOVE    | 1       | XY   | 100  |
| 14 | MP_STOP_WAIT  | 1       | XY   |      |
| 15 | FIXED_MOVE    | 1       | Z    | -100 |
| 16 | MP_STOP_WAIT  | 1       | Z    |      |
| 17 | FIXED_MOVE    | 1       | Y    | 800  |
| 18 | MP_STOP_WAIT  | 1       | Y    |      |
| 19 | FIXED_MOVE    | 1       | Х    | 800  |
| 20 | MP_STOP_WAIT  | 1       | Х    |      |
| 21 | FIXED_MOVE    | 1       | Y    | -800 |
| 22 | MP_STOP_WAIT  | 1       | Y    |      |
| 23 | FIXED_MOVE    | 1       | Х    | -800 |
| 24 | MP_STOP_WAIT  | 1       | Х    |      |
| 25 | MP_CLOSE      | 1       |      |      |

Figure 24: Macro program edited via Excel

EzMove utility allows the user to directly copy data from the Macro editor to Excel and vise versa.

|     | Curren                | nt Reading | s     |       |      |      |      | Batch / Ma | 🛃 Mi | icrosoft Excel - Mappe1  |          |        |     |      |    |                  |
|-----|-----------------------|------------|-------|-------|------|------|------|------------|------|--------------------------|----------|--------|-----|------|----|------------------|
|     | Function Name         | Card No    | Var1  | Var2  | Var3 | Var4 | Var5 | Var6       | B) ( | Datei Bearbeiten Ansicht | Einfügen | Formaţ | Ex  | tras | Da | ate <u>n</u> Eer |
|     |                       |            |       |       |      |      |      |            |      | ê 🖬 🔒 😫 🖨 🖪 🖤 🗼 I        | h 🛍 • 🚿  | ∽ • 🍓  | Σ.  |      | 2↓ | 100%             |
|     | MP_CREATE             | 1          | MP91  |       |      |      |      |            | 5 S  | nagIt 📷 Window           | ۰.       |        |     |      |    |                  |
|     | SET_HV                |            | XYZU  | 16000 |      |      |      |            |      | K21 -                    | fx.      |        |     |      |    |                  |
|     | HOME_LIMIT            |            |       |       |      |      |      |            |      | А                        | B C      | D      | ΕF  | G    | Н  | 1                |
|     | SET_HON               |            | Y     |       |      |      |      | 0          | 4    | SET_HV                   | 1 XYZU   | 16000  |     |      |    |                  |
|     | SET HON Daste         |            | xz    | 0     |      | 0    | 0    | 0          | 5    | HOME_LIMIT               | 1 U      | 1      |     |      |    |                  |
|     | SET HON Insert        |            |       | 0     | 0    |      | 0    | 0          | 6    | SET_HOME_MODE            | 1 Y      | 1      | 2 ( | ) () | 0  |                  |
|     | HOME ST Insort Empty  | Now Dow    | YZU   |       |      |      |      |            | 7    | SET_HOME_MODE            | 1 XZ     | 0      | 1 ( | ) 0  | 0  |                  |
|     | MP_STOF Clear Content |            | YZU   |       |      |      |      |            | 8    | SET_HOME_MODE            | 10       | 0      | 0 1 | 0    | 0  |                  |
|     | MP SET Delete Row(s   | )          | ARO   | 2000  |      |      |      |            | 9    | HOME_START               | 1 XYZU   |        |     | -    |    |                  |
|     |                       | 1          | VARO  | 2000  |      |      |      |            | 10   | MP_STOP_WAIT             | 1 XYZU   | 2000   |     | -    |    |                  |
|     | SET I D               |            | XX211 | 0     |      |      |      |            | 12   | MP_SET_VAR               | 1 VARO   | 2000   |     | -    |    |                  |
|     | SET_EP                |            | X120  |       |      |      |      |            | 13   | SET LP                   | 1 XY7U   | 0      |     | +    | -  |                  |
|     |                       |            | X120  |       |      |      |      |            | 14   | SET EP                   | 1 XYZU   | 0      |     | +    | Г  |                  |
|     | MF_CLOSE              |            |       |       |      |      |      |            | 15   | MP CLOSE                 | 1        |        |     | +    |    | $\sim$           |
|     |                       |            |       |       |      |      |      |            | 16   | _                        |          |        |     |      |    |                  |
| e l |                       |            |       |       |      |      | ~    |            |      |                          |          |        |     |      |    |                  |

Figure 25: Copy and paste data between EzMove and Excel

## 5.4 Macro program download

The procedure for downloading Macro programs to the ET-M8194H  $\$  RS-M8194H is as follows:

- Step 1: Power the ET-M8194H\ RS-M8194H device on. Make sure the dip switch is set to "Run" before you power on the device.
- Step 2: Connect the EzMove utility to the remote motion device.

Open the "Connect" dialog window (click "*Connect → Connect to Remote Device*...")

• For the ET-M8194H enter the IP address, connection timeout and Modbus timeout; then click "*Connect*" (Figure 26). The status bar displays a green icon when the utility is connected to the ET-M8194H device.

| 🕏 Connect To Remote Motion Device 🛛 🔀           |
|-------------------------------------------------|
| ET-M8194H RS-M8194H                             |
| Connect To ET-M8194H Module:                    |
| ET-M8194H IP: 192.168.2.59                      |
| Timeout for Connecting to the ET-M8194H Module: |
| Timeout: 5000 (ms)                              |
| Timeout for the Modbus Response:                |
| Timeout: 5000 (ms)                              |
| Connect                                         |
|                                                 |
|                                                 |
|                                                 |
|                                                 |
| Modbus Register Order (for long, float, DWORD): |
| C High WORD: Lower Modbus table index           |
| C High WORD: Upper Modbus table index           |

Figure 26: ET-M8194H connection interface

 For the RS-M8194H enter the serial COM port parameters, slave ID and response timeout, then click "*Connect*" (Figure 27). The status bar displays a green icon when the utility is connected to the RS-M8194H device.

| Connect To Remote Motion Device                                                                                                    |  |  |  |  |  |  |  |
|----------------------------------------------------------------------------------------------------|--|--|--|--|--|--|--|
| ET-M8194H RS-M8194H                                                                                                    |  |  |  |  |  |  |  |
| Connect To RS-M8194H Module:                                                                                                    |  |  |  |  |  |  |  |
| Modbus COM Port Setting:         COM Port:       COM1 •         Baudrate:       115200 •         Data Bit:       8 •         Parity:       N •         Stop Bit:       1 • |  |  |  |  |  |  |  |
| Modbus RTU Setting:         Slave ID:       1         Response Timeout [ms]:       5000         Delay between Frames [ms]:       10                                        |  |  |  |  |  |  |  |
| Open                                                                                                    |  |  |  |  |  |  |  |
| Modbus Register Order (for long, float, DWORD):                                                                                                    |  |  |  |  |  |  |  |
| C High WORD: Upper Modbus table index                                                                                                    |  |  |  |  |  |  |  |

Figure 27: RS-M8194H connection setting

Step 3: Click the "Download" button in the toolbar.

旷 Download

The macro "MP93" is now being downloaded to a nonvolatile memory.

**Note:** To have a clear structure and to make debugging easier it is suggested to edit and download only one macro at a time. Save each Macro program created with the EzMove to a different file and download each Macro program seperatly.

## 5.5 Executing Macro programs

There are three methods to trigger a Macro program execution:

- The Modbus master directly calls a Macro program
- The motion chip executes a Macro program via interrupt
- o A FRnet DI event calls a designated Macro program

### 5.5.1 Macro Program execution via Modbus Master

The EzMove utility acts as a Modbus master. The following steps describe the procedure to execute a Macro program:

Step 1: Set the polling interval and enable the polling

| -Enable / Disable P | olling:—— |        |
|---------------------|-----------|--------|
| Time<br>Interval:   | 100       | [ms]   |
| Card No.:           | 1 🔻       | Enable |

Step 2: Click the "Call MP" button in the toolbar.

箭 🛛 Call MP

Step 3: Select the Macro program number you like to execute. In this case it is program "MP93"

| Macro-Programm Call | MP EL v 1    |
|---------------------|--------------|
| Card Number: 1      |              |
| MP Variable: MP93   | •            |
|                     |              |
|                     |              |
|                     |              |
|                     |              |
|                     |              |
|                     |              |
|                     | Add To Batch |
|                     | Send         |

Step 4: Click "Send" to run the Macro program. The program will now be executed.

### 5.5.1.1 Calling multiple Macro programs

It is also possible to send multiple Macro program calls to the ET-M8194H\ RS-M8194H. The program calls will be saved to the FIFO buffer while a Macro program is busy executing. Once a Macro program has ended the next program call will be read from the FIFO buffer. Up to 29 program calls can be stored to the buffer.

The calling procedure is as follows:

Step 1: Click the "Call MP" button in the toolbar.

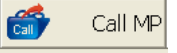

Step 2: Select a Macro program number you like to execute then click "Add to Batch". In this case the program is not being called immediately but added to the Batch/Macro editor. Now add the next Macro program call to the editor. In Figure 28 seven Macro calls are added to the editor.

| Macro Programm Call | Current Readings |         | ſ     |
|---------------------|------------------|---------|-------|
| MP FLx1             | Function Name    | Card No | Var1  |
| Card Number: 1      | 1 MP_CALL        | 1       | MP151 |
| MP Variable: VD151  | 2 MP_CALL        | 1       | MP152 |
|                     | 3 MP_CALL        | 1       | MP153 |
|                     | 4 MP_CALL        | 1       | MP154 |
|                     | 5 MP_CALL        | 1       | MP155 |
|                     | 6 MP_CALL        | 1       | MP156 |
|                     | 7                |         |       |
|                     | 8                |         |       |
|                     | 9                |         |       |
|                     | 10               |         |       |
|                     | 11               |         |       |
|                     | 12               |         |       |
| Add To Batch        | 13               |         |       |
| Send                | 14               |         |       |
|                     | 15               |         |       |

Figure 28: Multiple Macro program calls

Step 3: Click the "Download" button in the toolbar.

旷 Download

The macros will now be executed one by one in the same order as they are listed in the batch/macro editor.

Step 2 and Step 3 can be bypassed by directly clicking the "Send" button (Figure 28). The Macro program call will be directly send to the FIFO buffer.

#### 5.5.2 Macro Program execution via FRnet Di

The procedure for using FRnet DI to execute a Macro program is described in chapter 6.

#### 5.5.3 Emergency stop

The emergency stop command stops all motion execution immediately. In addition the current running Macro program will be terminated and all in the FIFO buffer existing

commands will be deleted. The ET-M8194H\RS-M8194H stays in the emergency stop mode until the mode has been cleared by "Clear Emergency Stop". The emergency stop state is being indicated by the red flashing "Clear Emergency Stop" button.

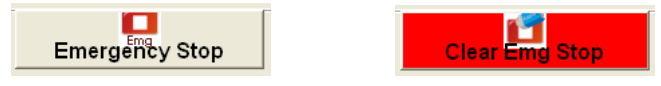

**Figure 29: Emergency stop related buttons** 

## 5.6 Displaying motion pathway

EzMove allows the user to display the logical or encoder path while the ET-M8194H $\$ RS-M8194H is executing motion commands.

- Step 1: Click "*Tools ->Graph*" in the menu bar. A graph window with a three axis coordinate system pops up.
- Step 2: Enter the range for each axis (units are pulses) then click "Set Axis Range".

Step 3: Select whether to display the logical or encoder position.

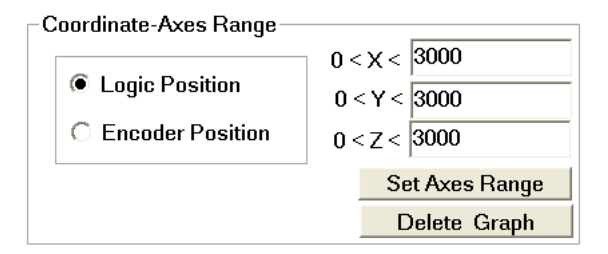

Figure 30: Axes range

Step 4: Click the "Current Readings" tab. Enter 100 milliseconds for the polling time interval and click "Enable". The EzMove will poll every 100 milliseconds the logical and encoder position.

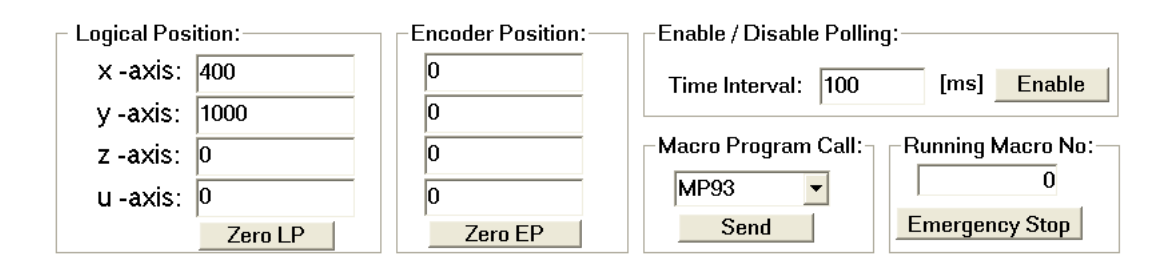

Step 5: Set both the logical and encoder position to zero by clicking the "*Zero LP*" and "*Zero EP*" buttons.

Now call and execute a Macro program:

Step 6: Select a Macro program number to execute from the combo box.In this example Macro program "MP93" will be called as this is the only macro we have so far downloaded.

Step 7: Click "Send" to run the macro. The macro will now be executed.

| 🖥 Graph                                                     |                                      |                                                  |                                                                                                    |                                                               |                                                                                |
|-------------------------------------------------------------|--------------------------------------|--------------------------------------------------|----------------------------------------------------------------------------------------------------|---------------------------------------------------------------|--------------------------------------------------------------------------------|
| Logical Poe<br>x -axis:<br>y -axis:<br>z -axis:<br>u -axis: | ition:<br>100<br>100<br>0<br>2ero LP | Encoder Position:<br>0<br>0<br>0<br>0<br>2ero EP | Enable / Disable Polling:         Time Interval:       100       [ms]       Disable         Macro Program Call:       Running Macro No:       0         MP93       0       0         Send       Emergency Stop | Coordinate-Axes Range<br>Cogic Position<br>C Encoder Position | 0 < X < 3000<br>0 < Y < 3000<br>0 < Z < 3000<br>Set Axes Range<br>Delete Graph |
| z                                                           |                                      |                                                  | Ŷ                                                                                                    |                                                               |                                                                                |
|                                                             |                                      | >                                                | ×                                                                                                    |                                                               |                                                                                |

Figure 31: Rectangle of MP93

# 6 FRnet DI Event

The ET-M8194H\RS-M8194H acts as a FRnet master and can control up to 128 digital outputs and 128 digital inputs. FRnet is a two-wire serial bus and has a scan interval of 2.88 ms and it is specifically designed for easy and cost effective wiring. ICPDAS provides a large range of FRnet I/O modules and terminal boards. ICPDAS provides two types of FRnet modules: digital input and digital output devices with 16 channels.

Up to 16 FRnet slaves can be connected to each master port: a maximum of 8 digital input and 8 digital output FRnet slaves. Every FRnet slave has got 16 channels. Each slave module is identified by its address. The first eight slave addresses (00 to 07) are reserved for digital output modules and the remaining eight addresses (08 to 15) are reserved for digital input modules. The master therefore can control via one port up to 128 digital output and 128 digital inputs. Knowledge of the FRnet protocol is not required as the provided commands access the FRnet modules (Figure 32).

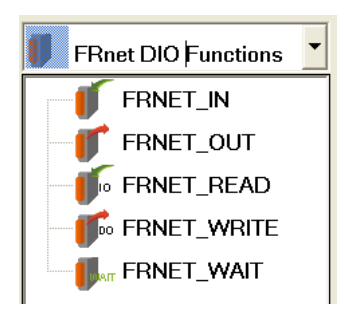

Figure 32: FRnet commands

The DI channels of the connected FRnet module can be set to trigger certain events. The events provided are as follows:

- Macro program call: Any Macro program number (MP1 to MP157) can be assigned to an FRnet DI event. It is important to note that a FRnet initiated program call does not interrupt a currently running Macro program. The ET-M8194H will first finish the current program before starting executing the program call generated by the FRnet DI event. Therefore this is not identical to an interrupt ISR Macro program call.
- Hold a single axis command: The hold command prevents the next motion command from being executed but does not prevent the current running motion command from continue executing until it has finished. If the trigger condition for the hold command is "OFF to ON" then the "ON to OFF" event of the same DI channel will automatically release the hold command and the motion will continue with the command which has been put to a hold.
- Abort current command: The currently running command will be aborted once

the corresponding event has been triggered and the program will continue executing the next command.

- Abort Macro program: Once the event is generated the current Macro program is being aborted but the current executing motion command will still continue executing until it has finished.
- Pause command: The pause command is very similar to the hold command. The difference is that the hold command only holds the execution of the next motion command in the Macro program whereas the pause command stops any next command in the Macro program from being executed until the pause mode has been released. Only one DI of all the FRnet modules can be assigned to a pause event.

| Event Type            |
|-----------------------|
| None                  |
| MP155                 |
| MP156                 |
| MP157                 |
| Hold single axis      |
| Abort current command |
| Abort MP program      |
| Pause                 |
| Clear Stop 🛛 🗸 🗸      |

Figure 33: FRnet event types

The group number (Figure 34) represents the address of the different FRnet modules. The FRnet DI starts with the group number 8 to 15. The channel number represents the DI channel of the corresponding module. The events assigned to the DI channels have got a certain execution priority order:

- DI events generated by a module with a lower group number have got a higher priority then events generated by a module with a higher group number.
- Event triggered by a DI channel with a lower channel number will be executed before a DI event from a higher channel number.

## 6.1 Event Configuration

|          | FBr   | net DI  |                   | Setting             |      |
|----------|-------|---------|-------------------|---------------------|------|
|          | Group | Channel | Trigger Condition | Event Type          | Axis |
|          |       | 0       | OFF to ON         | MP1                 |      |
|          |       | 1       | ON to OFF         | MP18                |      |
|          |       | 2       | Change            | MP137               |      |
|          |       | 3       | Change            | Abort Command       |      |
| 1401     |       | 4       | OFF to ON         | Abort Macro Program |      |
|          |       | 5       | OFF to ON         | MP35                |      |
|          |       | 6       | ON                | Hold Drive          | х    |
|          |       | 7       | ON                | Hold Drive          | Y    |
|          | •     | 8       | ON                | Hold Drive          | Z    |
|          |       | 9       | ON                | Hold Drive          | U    |
|          |       | 10      | ON                | Hold Drive          | XYZU |
|          |       | 11      | None              | None                |      |
|          |       | 12      | None              | None                |      |
|          |       | 13      | None              | None                |      |
|          |       | 14      | None              | None                |      |
|          |       | 15      | None              | None                |      |
|          |       | 0       | None              | None                |      |
|          |       | 1       | None              | None                |      |
|          |       | 2       | None              | None                |      |
| Durat DI | 9     | 3       | None              | None                |      |
| Knet DI  |       | 4       | None              | None                |      |
| lodule   |       | 5       | None              | None                |      |
|          |       | 6       | None              | None                |      |
|          |       |         | **                | **                  |      |

Figure 34: FRnet Di event configuration interface

To assign an FRnet DI channel event to a Macro program number proceeds as follows:

- **Step 2:** Select for a channel which acts as a Macro program trigger the trigger condition from the combo box list.

| Trigger Condition |   |
|-------------------|---|
| None              | • |
| None              |   |
| OFF               |   |
| ON                |   |
| ON to OFF         |   |
| OFF to ON         |   |
| Change            |   |
|                   |   |

Step 3: Select the number of the Macro program to execute

|      | Event Type |   |
|------|------------|---|
| None |            | • |
| None |            | ^ |
| MP1  |            |   |
| MP2  |            |   |
| MP3  |            |   |
| MP4  |            |   |
| MP5  |            |   |
| MP6  |            |   |
| MP7  |            | * |

Step 4: Download the setting to the remote motion controller

| 1 | FRnet DI   | Setting    |            |  |
|---|------------|------------|------------|--|
|   | Open Table | Save Table | Send Table |  |

**Step 5:** Enable the FRnet DI as a event trigger by checking the check box:

┌ Set FRnet DI as an Event Trigger:-

Enable/Disable FRnet Di as Event Trigger

FRnet is no ready to be used as a Macro program event trigger.

# **7 Modbus Communication**

The communication protocol between the master (PC) and the ET-M8194H\RS-M8194H slave device is Modbus. It is important to note that according to the Modbus protocol only the master can initiate a transaction and the slaves only respond to a request of the master. A slave never initiates a transaction and always responds to or confirms a master request.

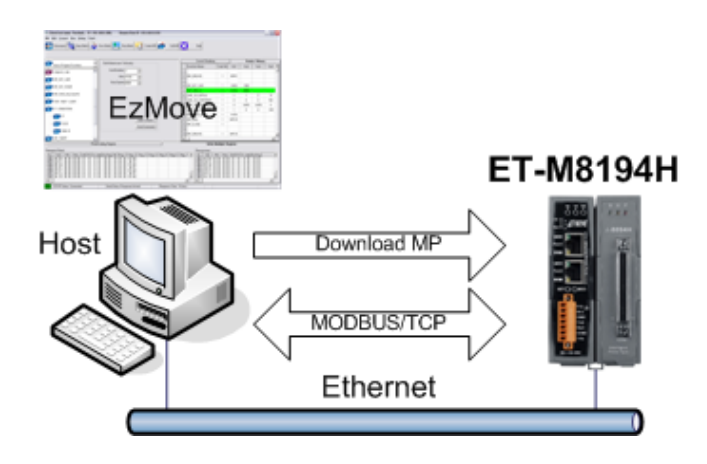

## 7.1 Modbus message structure

The tab window at the bottom of the EzMove utility shows for each dispatched command the actual data field send to the ET-M8194H\RS-M8194H device and the corresponding response data field.

## 7.1.1 Reading holding register

This Modbus data format is being used for polling data such as reading velocity, acceleration, logical and encoder position.

| Read Holding Register                        | ,                     | Write Multiple Register                                                        |
|----------------------------------------------|-----------------------|--------------------------------------------------------------------------------|
| Request Sent.                                | Response:             |                                                                                |
| No. TxID PID Fld L. UID FC St. Addr. No.Reg. | No. TxID PID Fld L.   | . UID FC BC Reg. 1 Reg. 2 Reg. 3 Reg. 4 Reg. 5 Reg. 6 Reg. 7 Reg. 8 Reg. 9 F 🔺 |
| 756 07 2F 00 00 00 06 01 03 00 5A 00 10      | 756 07 2F 00 00 00 23 | 3 01 03 20 00 00 00 64 00 00 64 00 00 00 00 00 00 00 00 00 00 00 00 00         |
| 757 07 30 00 00 00 06 01 03 00 5A 00 10      | 757 07 30 00 00 00 23 | 3 01 03 20 00 00 00 64 00 00 64 00 00 00 00 00 00 00 00 00 00 00 00 00         |
| 758 07 31 00 00 00 06 01 03 00 5A 00 10      | 758 07 31 00 00 00 23 | 3 01 03 20 00 00 00 64 00 00 64 00 00 00 00 00 00 00 00 00 00 00 00 00         |
| 759 07 32 00 00 00 06 01 03 00 5A 00 10      | 759 07 32 00 00 00 23 | 3 01 03 20 00 00 00 64 00 00 64 00 00 00 00 00 00 00 00 00 00 00 00 🔤          |
| 760 07 33 00 00 00 06 01 03 00 5A 00 10      | 760 07 33 00 00 00 23 | 3 01 03 20 00 00 00 64 00 00 64 00 00 00 00 00 00 00 00 00 00 00 00 💻          |
| 761 07 34 00 00 00 06 01 03 00 5A 00 10      | 761 07 34 00 00 00 23 | 3 01 03 20 00 00 00 64 00 00 64 00 00 00 00 00 00 00 00 00 00 00 00 00         |
| 762 07 35 00 00 00 06 01 03 00 5A 00 10 V    | 762 07 35 00 00 00 23 | 3 01 03 20 00 00 00 64 00 00 64 00 00 00 00 00 00 00 00 00 00 00 🗸             |
|                                              | •                     |                                                                                |

The data field of the following Table 1 reads the logical and encoder position of the four axes. As each position is stored in two registers altogether 16 register have to be read.

| Request                          |                   |                  | Response                |                   |                              |
|----------------------------------|-------------------|------------------|-------------------------|-------------------|------------------------------|
| Field Name                       | Length<br>(Bytes) | (Hex)<br>Example | Field Name              | Length<br>(Bytes) | (Hex)<br>Example             |
| Transaction ID:                  | 2                 | 07 2F            | Transaction ID:         | 2                 | 07 2F                        |
| Protocol ID:                     | 2                 | 00 00            | Protocol ID:            | 2                 | 00 00                        |
| Field Length:                    | 2                 | 00 06            | Field Length:           | 2                 | 00 23                        |
| Unit ID                          | 1                 | 01<br>(cardNo)   | Unit ID                 | 1                 | 01<br>(cardNo)               |
| Function Code:                   | 1                 | 03               | Function Code:          | 1                 | 03                           |
| Address of first input Register: | 2                 | 00 5A<br>(90)    | Byte Count:             | 1                 | 20                           |
| Number of<br>Register:           | 2                 | 00 10<br>(16)    | Input Register (00 5A): | 2                 | 00 00<br>( <i>MSW LP_X</i> ) |
|                                  |                   |                  | Input Register (00 5B): | 2                 | 00 64<br>(LSW LP_X)          |
|                                  |                   |                  | Input Register (00 5C): | 2                 | 00 00<br>(MSW LP_Y)          |
|                                  |                   |                  | Input Register (00 5D): | 2                 | 00 64<br>(LSW LP_Y)          |
|                                  |                   |                  |                         | 2                 | ••••                         |
|                                  |                   |                  | Input Register (00 69): | 2                 |                              |

MSW- most significant word LSW – least significant word

#### Table 1: Reading logical and encoder position

| Function | Holding<br>Register | Description |
|----------|---------------------|-------------|
|          | Register            |             |

|      | Address  |                                                     |
|------|----------|-----------------------------------------------------|
|      | 90       | Logical position of X-axis. It takes two            |
| LF_A | (0x005A) | registers. The MSW is located at address 90.        |
| IDV  | 92       | Logical position of Y-axis. It takes two registers. |
|      | (0x005C) | The MSW is located at address 92.                   |
|      | 94       | Logical position of Z-axis. It takes two registers. |
|      | (0x005E) | The MSW is located at address 94.                   |
|      | 96       | Logical position of U-axis. It takes two            |
|      | (0x0060) | registers. The MSW is located at address 96.        |
|      | 98       | Encoder feedback position of X-axis. It takes       |
| EP_X | (0x0062) | two registers. The MSW is located at address        |
|      | (0x0002) | 98.                                                 |
|      | 100      | Encoder feedback position of Y-axis. It takes       |
| EP_Y | (0x0064) | two registers. The MSW is located at address        |
|      | (07000+) | 100.                                                |
|      | 102      | Encoder feedback position of Z-axis. It takes       |
| EP_Z | (0x0066) | two registers. The MSW is located at address        |
|      | (0x0000) | 102.                                                |
|      | 104      | Encoder feedback position of U-axis. It takes       |
| EP_U | (0x0068) | two registers. The MSW is located at address        |
|      | (0x0000) | 104.                                                |

Table 2: Holding register addresses for logical and encoder positions

## 7.1.2 Writing multiple register

This format is being used for writing data to the remote device e.g. set velocity, acceleration, software limit etc. The majority of the motion functions sends data to the ET-M8194H device and therefore makes use of the Modbus function code 16.

| Read Holding Register                                                       | Write Multiple Register                        |
|-----------------------------------------------------------------------------|------------------------------------------------|
| Request Sent                                                                | Response:                                      |
| No. TxID PID FId L. UID FC St. Addr. No.Reg. BC Reg. 1 Reg. 2 Reg. 3 Reg. 4 | No. TxID PID Fid L. UID FC St. Addr. No.Reg.   |
| 102 07 47 00 00 00 0F 01 10 1F 40 00 04 08 0A 4E 00 01 00 00 03 20          | 102 07 47 00 00 00 06 01 10 1F 40 00 04        |
| 103 07 48 00 00 00 0B 01 10 1F 40 00 02 04 0A DB 00 01                      | <u>103</u> 07 48 00 00 00 06 01 10 1F 40 00 02 |
| 104 07 49 00 00 00 0F 01 10 1F 40 00 04 08 0A 4E 00 02 FF FF FC E0          | <u>104</u> 07 49 00 00 00 06 01 10 1F 40 00 04 |
| 105 07 4A 00 00 00 0B 01 10 1F 40 00 02 04 0A DB 00 02                      | 105 07 4A 00 00 00 06 01 10 1F 40 00 02        |
| 106 07 4B 00 00 00 0F 01 10 1F 40 00 04 08 0A 4E 00 01 FF FF FC E0          | 106 07 4B 00 00 00 06 01 10 1F 40 00 04        |
| 107 07 4C 00 00 00 0B 01 10 1F 40 00 02 04 0A DB 00 01                      | 107 07 4C 00 00 00 06 01 10 1F 40 00 02        |
| 108 07 4D 00 00 00 09 01 10 1F 40 00 01 02 0A CA                            | ▼ 108 07 4D 00 00 00 06 01 10 1F 40 00 01 ▼    |
|                                                                             |                                                |

The following example (Table 3) shows the data field of the function call

|   | Function Name | Card No | Var1 | Var2 |
|---|---------------|---------|------|------|
| 1 |               |         |      |      |
| 2 | SET_PULSE     | 1       | х    | 800  |
| 2 |               |         |      |      |

#### SET\_PULSE (BYTE cardNo, BYTE axis, DWORD data);

#### With

cardNo = 1 axis = 1 (x-axis)data = 800

| Request                                 |                   |                        | Res                                  | ponse             |                  |
|-----------------------------------------|-------------------|------------------------|--------------------------------------|-------------------|------------------|
| Field Name                              | Length<br>(Bytes) | (Hex)<br>Example       | Field Name                           | Length<br>(Bytes) | (Hex)<br>Example |
| Transaction ID:                         | 2                 | 07 47                  | Transaction ID:                      | 2                 | 07 47            |
| Protocol ID:                            | 2                 | 00 00                  | Protocol ID:                         | 2                 | 00 00            |
| Field Length:                           | 2                 | 00 0F                  | Field Length:                        | 2                 | 00 06            |
| Unit ID                                 | 1                 | 01<br>(cardNo)         | Unit ID                              | 1                 | 01               |
| Function Code:                          | 1                 | 10                     | Function Code:                       | 1                 | 10               |
| Register <b>Starting</b><br>Address:    | 2                 | 1F 40<br>(8000)        | Register <b>Starting</b><br>Address: | 2                 | 1F 40<br>(8000)  |
| Number of<br>Register to be<br>written: | 2                 | 00 04                  | Number of<br>Register changed:       | 2                 | 00 04            |
| Number of bytes                         | 1                 | 08                     |                                      |                   |                  |
| Value of Register<br>(1F 40)            | 2                 | 0A 4E<br>(SET_PULSE()) |                                      |                   |                  |
| Value of Register<br>(1F 41)            | 2                 | 00 01<br>(axis)        |                                      |                   |                  |
| Value of Register (1F 42)               | 2                 | 00 00<br>(MSW data)    |                                      |                   |                  |
| Value of Register<br>(1F 42)            | 2                 | 03 20<br>(LSW data)    |                                      |                   |                  |

MSW- most significant word LSW – least significant word

 Table 3: SET\_PULSE function call

# **8 Macro motion commands**

The following table introduces the macros supported by the EzMove utility. The ET-M8194H\RS-M8194H manual describes these commands and their parameter setting in greater detail. The EzMake support three macro types:

- Macros for module initialization (IT)
- Macros for motion control (MP)
- Macros for interrupt service routine (ISR)

Some macro commands are only valid for a specific Macro program. The last three columns of the command table indicate whether the respective Macro program type supports the command.

## 8.1 Basic Setting Functions

| Icon         | Function Name  | Statement                                                                                                    | RTC | MP      | ISR | IT      |
|--------------|----------------|----------------------------------------------------------------------------------------------------|-----|---------|-----|---------|
| Pulse        | SET_PULSE_MODE | Sets the pulse output mode as<br>either CW/CCW or<br>PULSE/DIR for the assigned<br>axes and their direction<br>definition. | O   | Ô       |     | 0       |
| MaxV         | SET_MAX_V      | Sets the maximum rate for the<br>output pulses (speed). A<br>larger value will cause a<br>rougher resolution.              | O   | 0       |     | 0       |
| *            | SET_HLMT       | Sets the active logic level of<br>the hardware limit switch<br>inputs.                                                     | 0   | $\odot$ |     | $\odot$ |
| EL 🍝<br>Mode | LIMITSTOP_MODE | Sets the motion stop mode of<br>the axes when the<br>corresponding limit switches<br>are detected.                         | 0   | 0       |     | 0       |
|              | SET_NHOME      | Sets the trigger level of the near home sensor (NHOME).                                                                    | 0   | 0       |     | 0       |

| Edge       | SET_HOME_EDGE | Sets the trigger level of the home sensor (HOME).                                                                                     | Ô       | 0       | 0          |
|------------|---------------|----------------------------------------------------------------------------------------------------|---------|---------|------------|
| ±SEL       | SET_SLMT      | Sets the software limits.                                                                                                    | 0       | 0       | 0          |
| ±SEL       | CLEAR_SLMT    | Clears the software limits.                                                                                                    | $\odot$ | 0       | 0          |
|            | SET_ENCODER   | Sets the encoder input related parameters.                                                                                            | $\odot$ | $\odot$ | $\bigcirc$ |
| ON ON      | SERVO_ON      | Outputs a DO signal<br>(ENABLE) to enable the<br>motor driver.                                                                        | 0       | $\odot$ | $\odot$    |
| OFF        | SERVO_OFF     | Outputs a DO signal<br>(ENABLE) to disable the<br>motor driver.                                                                       | 0       | 0       | 0          |
| ٢          | SET_ALARM     | Sets the ALARM input signal related parameters.                                                                                       | 0       | 0       | 0          |
| INP        | SET_INPOS     | Sets the INPOS input signal related parameters.                                                                                       | 0       | 0       | 0          |
| RC         | SET_FILTER    | Selects the axes and sets the time constant for digital filters of the input signals.                                                 | 0       | 0       | 0          |
| Ring       | VRING_ENABLE  | Enables the linear counter of<br>the assigned axes as variable<br>ring counters.                                                      | 0       | $\odot$ | $\odot$    |
| 1          | VRING_DISABLE | Disables the variable ring counter function.                                                                                          | $\odot$ | $\odot$ | $\odot$    |
| <b>1</b>   | AVTRI_ENABLE  | Prevents a triangle form in<br>linear acceleration (T-curve)<br>fixed pulse driving even if the<br>number of output pulses is<br>low. | 0       | 0       | 0          |
| <b>Å</b> , | AVTRI_DISABLE | Disables the function that<br>prevents a triangle form in<br>linear acceleration fixed pulse<br>driving.                              | 0       | 0       | 0          |

## 8.2 Status Functions

| Icon | Function Name | Statement | RTC | MP | ISR | IT |
|------|---------------|-----------|-----|----|-----|----|
|------|---------------|-----------|-----|----|-----|----|

|      | SET_LP         | Sets the command<br>position counter value<br>(logical position counter,<br>LP).  | 0       | 0       |  |
|------|----------------|-----------------------------------------------------------------------------------|---------|---------|--|
|      | GET_LP         | Reads the command<br>position counter value<br>(logical position counter,<br>LP). | 0       | 0       |  |
| EP   | SET_EP         | Sets the encoder position<br>counter value (real<br>position counter, or EP).     | 0       | $\odot$ |  |
| EP   | GET_EP         | Reads the encoder<br>position counter value<br>(EP).                              | 0       | 0       |  |
| -@-  | GET_DI         | Reads the digital input (DI) status.                                              | $\odot$ | 0       |  |
|      | GET_ERROR      | Checks whether an error occurs or not.                                            | $\odot$ | $\odot$ |  |
| code | GET_ERROR_CODE | Reads the ERROR status.                                                           | $\odot$ | $\odot$ |  |

## 8.3 FRnet DIO Functions

| Icon     | Function Name | Statement                   | RTC | MP      | ISR        | IT |
|----------|---------------|-----------------------------|-----|---------|------------|----|
|          |               | Reads all the FRnet digital |     |         |            |    |
| ſ        |               | input signals of one group. |     |         |            |    |
|          | FRNET IN      | One group comprises 16      |     |         |            |    |
|          |               | bits data. Therefore, total |     |         |            |    |
|          |               | 128 DI can be defined for   |     |         |            |    |
|          |               | one FRnet interface.        |     |         |            |    |
|          | EDVET OUT     | Writes data to a FRnet      |     |         |            |    |
|          |               | digital output group. One   |     |         |            |    |
|          |               | group comprises 16 bits     |     |         | $\bigcirc$ |    |
|          |               | data. Therefore, total 128  |     |         |            |    |
|          |               | DO can be defined for one   |     |         |            |    |
|          |               | FRnet interface.            |     |         |            |    |
| <b>I</b> | FRNET_READ    | Reads a single FRnet        |     |         |            |    |
|          |               | digital input and output    |     | $\odot$ | $\bigcirc$ |    |
|          |               | signal of a selected group. |     |         |            |    |

| <b>F</b> | FRNET_WRITE | Writes a single FRnet<br>digital output signal of a<br>selected group.            | 0 | 0 |  |
|----------|-------------|-----------------------------------------------------------------------------------|---|---|--|
| Бат      | FRNET_WAIT  | Waits until the selected<br>digital input changes it<br>status to the wait signal | 0 |   |  |

## 8.4 Auto Home Functions

| Icon | Function Name | Statement                 | RTC     | MP         | ISR | IT |
|------|---------------|---------------------------|---------|------------|-----|----|
|      | SET_HV        | Sets the homing speed.    | $\odot$ | $\bigcirc$ |     |    |
|      |               | Sets the Limit Switch to  |         |            |     |    |
| EL   | HOME _LIMIT   | be used as the HOME       | $\odot$ | $\odot$    |     |    |
|      |               | sensor.                   |         |            |     |    |
|      |               | Sets the homing method    |         |            |     |    |
| Mode | SET_HOME_MODE | and other related         | $\odot$ | $\odot$    |     |    |
|      |               | parameters.               |         |            |     |    |
|      | HOME STADT    | Starts the home search of |         |            |     |    |
| GO   | HOME_START    | assigned axes.            |         |            |     |    |

## 8.5 Axis Move Functions

| Icon            | Function Name | Statement                      | RTC | MP | ISR        | IT |
|-----------------|---------------|--------------------------------|-----|----|------------|----|
| $\rightarrow$   | NORMAL_SPEED  | The function sets the speed    |     |    |            |    |
| $\Delta \Delta$ |               | mode.                          |     |    | $\bigcirc$ |    |
| 1               | SET_SV        | Sets the start speed for the   |     |    |            |    |
|                 |               | assigned axes.                 |     |    |            |    |
| 1               | SET_V         | Sets the desired speed for the |     |    |            |    |
| $\square$       |               | assigned axes.                 |     |    |            |    |

|            |               |                                                    |            | 1       | 1          | 1 |
|------------|---------------|----------------------------------------------------|------------|---------|------------|---|
| <b></b>    | SET_A         | Sets the acceleration value for the assigned axes. | $\bigcirc$ | $\odot$ | $\odot$    |   |
| 1          | SFT D         | Sets the deceleration value                        |            |         |            |   |
|            | SE1_D         | for the assigned axes.                             |            |         |            |   |
| <b>†</b> _ |               | The function sets the                              |            |         |            |   |
|            | SET_K         | acceleration rate (i.e., Jerk)                     | $\bigcirc$ | $\odot$ | $\odot$    |   |
| *          |               | value for the assigned axes.                       |            |         |            |   |
| t _        |               | Sets the deceleration rate                         |            |         |            |   |
|            | SET_L         | (i.e., Jerk) value for the                         | $\odot$    | $\odot$ | $\bigcirc$ |   |
| ***        |               | assigned axes.                                     |            |         |            |   |
|            |               | Sets the number of                                 |            |         |            |   |
|            | SET_AO        | remaining offset pulses for                        |            |         |            |   |
| 1_         |               | the assigned axes. Please                          |            |         |            |   |
|            |               | refer to the figure below for                      |            |         |            |   |
|            |               | a definition of the remaining                      |            |         |            |   |
|            |               | offset pulse value.                                |            |         |            |   |
|            |               | Command a point-to-point                           |            |         |            |   |
|            | FIXED_MOVE    | motion for several                                 | $\odot$    | $\odot$ | $\odot$    |   |
|            |               | independent axes.                                  |            |         |            |   |
|            | SET DUI SE    | Sets the pulse number for                          |            |         |            |   |
| P±p        |               | fixed pulse driving.                               |            |         |            |   |
|            |               | Issues a continuous motion                         |            |         |            |   |
|            | CONTINUE_MOVE | command for several                                | $\odot$    |         |            |   |
| 1001       |               | independent axes.                                  |            |         |            |   |

# 8.6 Interpolation Functions

| Icon | Function Name | Statement                                                                                                    | RTC | MP | ISR | IT |
|------|---------------|----------------------------------------------------------------------------------------------------|-----|----|-----|----|
|      | AXIS_ASSIGN   | Assigns the axes to be used for<br>interpolation. Either two or<br>three axes can be assigned<br>using this function.<br>Interpolation commands will<br>refer to the assigned axes to<br>construct a working coordinate<br>system. The X axis does not<br>necessarily have to be the first<br>axis. However, it is easier to use<br>the X axis as the first axis, the | Ó   | 0  | 0   |    |

|                                                 |              | Y axis as the second axis, and    |            |                |            |  |
|-------------------------------------------------|--------------|-----------------------------------|------------|----------------|------------|--|
|                                                 |              | the Z axis as the third axis.     |            |                |            |  |
|                                                 |              | Assigns the mode of               |            |                |            |  |
|                                                 |              | interpolation. Either two or      |            |                |            |  |
|                                                 |              | three axes will join this         |            |                |            |  |
|                                                 |              | interpolation. Each               |            |                |            |  |
|                                                 |              | interpolation mode will refer to  |            |                |            |  |
|                                                 |              | some assigned axes that           |            |                |            |  |
|                                                 |              | construct a working coordinate    |            |                |            |  |
|                                                 |              | system The assigned axes are      |            |                |            |  |
| t <u>vs</u>                                     |              | defined by AXIS ASSIGN()          |            |                |            |  |
| $\left  \leftrightarrow \right\rangle$          | VECTOR_SPEED | function The X axis does not      | $\odot$    | $ $ $\bigcirc$ | $\odot$    |  |
| 1.                                              |              | necessarily have to be the first  |            |                |            |  |
|                                                 |              | axis However it is easier to let  |            |                |            |  |
|                                                 |              | the X axis as the first axis the  |            |                |            |  |
|                                                 |              | V axis as the second axis, the    |            |                |            |  |
|                                                 |              | the 7 axis as the third axis in   |            |                |            |  |
|                                                 |              | applications Different modes      |            |                |            |  |
|                                                 |              | need different settings Please    |            |                |            |  |
|                                                 |              | refer to the mode definitions     |            |                |            |  |
|                                                 |              | Sets the starting speed of the    |            |                |            |  |
| ↑vsv                                            | SET VSV      | principle axis (axis 1) for the   |            |                |            |  |
| ╋┻,                                             |              | interpolation motion              |            |                |            |  |
|                                                 |              | Sets the vector speed of the      |            |                |            |  |
|                                                 |              | interpolation motion. Users do    |            |                |            |  |
|                                                 |              | not need to assign any avec on    |            |                |            |  |
| +                                               |              | this function. The speed setting  |            |                |            |  |
| l Ä.                                            | SET_VV       | will take effect on the current   | $\bigcirc$ | $\odot$        | $\bigcirc$ |  |
| ++                                              |              | working coordinate system         |            |                |            |  |
|                                                 |              | which is defined by the           |            |                |            |  |
|                                                 |              | AVIS ASSIGN() function            |            |                |            |  |
|                                                 |              | AAIS_ASSION() function.           |            |                |            |  |
|                                                 |              | interpolation motion. Users do    |            |                |            |  |
|                                                 |              | not have to assign any aves on    |            |                |            |  |
| tua                                             |              | this function. This speed setting |            |                |            |  |
| IÃ.                                             | SET_VA       | will take effect on the current   | $\bigcirc$ | $\odot$        | $\bigcirc$ |  |
| ++                                              |              | working coordinate system         |            |                |            |  |
|                                                 |              | which is defined by the           |            |                |            |  |
|                                                 |              | AXIS ASSIGN() function            |            |                |            |  |
| tup                                             |              | AAIS_ASSION() function.           |            |                |            |  |
|                                                 | SET_VD       | the intermelation motion          | $\bigcirc$ | $\odot$        | $\odot$    |  |
| + old                                           |              | Set the appeleration motion.      |            |                |            |  |
| $   \cap  $                                     | SET_VK       | Set the acceleration rate (jerk)  | $\odot$    | $\odot$        | $\odot$    |  |
| <b>₩</b> →                                      |              | value for interpolation motion.   |            |                |            |  |
|                                                 | SET_VL       | Sets the deceleration rate of the | $\bigcirc$ | $\odot$        | $\odot$    |  |
| <del>                                    </del> |              | interpolation motion.             |            |                |            |  |

| ↓ VAO       | SET_VAO    | Set this value will cause the<br>motion control chip to start<br>deceleration earlier. The<br>remaining offset pulses will be<br>completed at low speed to allow<br>the controller to stop<br>immediately when the offset<br>pulse value has been reached.<br>Please refer to the figure below<br>for more information. | O | O       | O       |  |
|-------------|------------|----------------------------------------------------------------------------------------------------|---|---------|---------|--|
|             | LINE_2D    | Executes a 2-axis linear interpolation motion.                                                                                                    | 0 | $\odot$ | $\odot$ |  |
|             | LINE_3D    | Executes a 3-axis linear interpolation motion.                                                                                                    | 0 | $\odot$ | $\odot$ |  |
| 4           | ARC_CW     | Executes a 2-axis circular<br>interpolation motion in a<br>clockwise (CW) direction.                                                                                                    | Ô | 0       | 0       |  |
| 4           | ARC_CCW    | Executes a 2-axis circular<br>interpolation motion in a<br>counter-clockwise (CCW)<br>direction.                                                                                                    | Ø | 0       | 0       |  |
| $\bigoplus$ | CIRCLE_CW  | Executes a 2-axis circular<br>interpolation motion in a<br>clockwise (CW) direction.                                                                                                    | Ø | $\odot$ | $\odot$ |  |
| $\bigoplus$ | CIRCLE_CCW | Executes a 2-axis circular<br>interpolation motion in a<br>counter-clockwise (CCW)<br>direction.                                                                                                    | Ø | 0       | $\odot$ |  |

# 8.7 Synchronous Action Functions

| Icon | Function Name     | Statement                                                                                                    | RTC     | MP      | ISR        | IT |
|------|-------------------|----------------------------------------------------------------------------------------------------|---------|---------|------------|----|
| *    | SYNC_ACTION       | Sets the activation factors<br>(provocative) and the<br>specified action when a<br>specified activation factor<br>occurs. | Ô       | Ø       | Ô          |    |
|      | CLEAR_SYNC_ACTION | Clears all synchronous action of the selected axis                                                                        | $\odot$ | $\odot$ | $\bigcirc$ |    |

|     | SET_ACTIVATION_FACTORS | Sets the activation factors<br>(provocative, trigger<br>condition) of the<br>monitoring axis.                | Ô          | O       | 0       |  |
|-----|------------------------|----------------------------------------------------------------------------------------------------|------------|---------|---------|--|
|     | SET_ACTIVATION_AXIS    | Set the axis which will<br>execute an action when the<br>monitoring axis activation<br>factor has been met.  | Ô          | 0       | O       |  |
|     | SET_ACTION             | Set the action of the activation axis                                                                        | $\bigcirc$ | $\odot$ | $\odot$ |  |
| CMP | SET_COMPARE            | Sets the values of<br>COMPARE registers.<br>However, it will disable the<br>functions of software<br>limits. | Ô          | 0       | 0       |  |
|     | GET_LATCH              | Gets the values from the LATCH register.                                                                     | $\bigcirc$ | $\odot$ | $\odot$ |  |
| PRE | SET_PRESET             | Sets the PRESET value for synchronous action.                                                                | $\bigcirc$ | $\odot$ | $\odot$ |  |
| Out | SET_OUT                | Sets the pulse by<br>collocated the<br>SYNC_ACTION function.                                                 | $\bigcirc$ | $\odot$ | $\odot$ |  |

# 8.8 Continuous Interpolation Functions

| Icon | Function Name | Statement                     | RTC        | MP         | ISR | IT |
|------|---------------|-------------------------------|------------|------------|-----|----|
|      |               | Continuous interpolation      |            |            |     |    |
|      |               | will be performed to create a |            |            |     |    |
|      |               | rectangular motion, which is  |            |            |     |    |
|      |               | formed by 4 lines and 4 arcs. |            |            |     |    |
|      |               | The length of each side can   |            |            |     |    |
| ÷    |               | be changed. The radius of     |            |            |     |    |
|      | RECTANGLE     | each arc is the same and it   | $\bigcirc$ | $\bigcirc$ |     |    |
|      |               | can also be changed. The      |            |            |     |    |
|      |               | deceleration point will be    |            |            |     |    |
|      |               | calculated automatically.     |            |            |     |    |
|      |               | This is a command macro       |            |            |     |    |
|      |               | command that appears in       |            |            |     |    |
|      |               | various motion applications.  |            |            |     |    |

|               |                  |                                                                                                    |            | 1          |  |
|---------------|------------------|----------------------------------------------------------------------------------------------------|------------|------------|--|
| Ľ,            | LINE_2D_INITIAL  | Sets the necessary<br>parameters for a 2-axis<br>continuous linear<br>interpolation using<br>symmetric T-curve speed<br>profile. | Ô          | 0          |  |
|               | LINE_2D_CONTINUE | Executes a 2-axis continuous linear interpolation.                                                                               | $\bigcirc$ | $\odot$    |  |
| Ŵ             | LINE_3D_INITIAL  | Sets the necessary<br>parameters for a 3-axis<br>continuous linear<br>interpolation using<br>symmetric T-curve speed<br>profile. | 0          | 0          |  |
|               | LINE_3D_CONTINUE | Executes a 3-axis continuous linear interpolation.                                                                               | 0          | $\odot$    |  |
| Ы.            | MIX_2D_INITIAL   | Does the initial settings for<br>mixed linear and circular 2-<br>axis motions in continuous<br>interpolation.                    | Ô          | 0          |  |
| M             | MIX_2D_CONTINUE  | Executes mixed linear and circular 2-axis motion in continuous interpolation.                                                    | Ô          | 0          |  |
| 1             | HELIX_3D         | Performs a 3-axis helical motion.                                                                                                | 0          | $\odot$    |  |
| +A+1<br>+nA+1 | RATIO_INITIAL    | Sets the Initial values for<br>ratio motion (motion in<br>ratio) using a symmetric T-<br>curve speed profile.                    | 0          | 0          |  |
| +*++<br>+nA++ | RATIO_2D         | Executes a two-axis ratio motion.                                                                                                | Ô          | $\bigcirc$ |  |

# 8.9 Interrupt Control Functions

| Icon                    | Function Name | Statement               | RTC     | MP         | ISR | IT |
|-------------------------|---------------|-------------------------|---------|------------|-----|----|
|                         | ENABLE_INT    | enables the interrupt.  | $\odot$ | $\bigcirc$ |     |    |
| $\overline{\mathbb{R}}$ | DISABLE_INT   | disables the interrupt. | 0       | $\bigcirc$ |     |    |

|          | INTFACTOR_ENABLE  | sets the interrupt factors.     | Ô          | 0       | 0          |  |
|----------|-------------------|---------------------------------|------------|---------|------------|--|
| <b>.</b> | INTFACTOR_DISABLE | disables the interrupt factors. | $\bigcirc$ | $\odot$ | $\bigcirc$ |  |

## 8.10Other Functions

| Icon     | Function Name  | Statement                                                                                                    | RTC     | MP      | ISR | IT |
|----------|----------------|----------------------------------------------------------------------------------------------------|---------|---------|-----|----|
|          | DRV_START      | This command is usually<br>used when users desire to<br>start multi-axis driving<br>simultaneously. When this<br>command is issued, users<br>may write other driving<br>commands to the control<br>card. All the driving<br>commands will be held after<br>DRV_HOLD() is issued,<br>and these commands will be<br>started once the<br>DRV_START() is issued.<br>However, if in driving, this<br>command will not cause the<br>driving to be stopped. But<br>the next command will be<br>held. | 0       | 0       | 0   |    |
| 1        | DRV_HOLD       | This command releases the<br>holding status, and start the<br>driving of the assigned axes<br>immediately.                                                                                                    | 0       | 0       | 0   |    |
| STOP     | STOP_SUDDENLY  | Immediately stops the assigned axes.                                                                                                    | Ô       | 0       |     |    |
| STOP     | STOP_SLOWLY    | Decelerates and finally<br>stops the assigned axes<br>slowly.                                                                                                    | 0       | $\odot$ |     |    |
| <b>C</b> | CLEAR_STOP     | Clears the stop status.                                                                                                    | $\odot$ | $\odot$ |     |    |
| VSTOP    | VSTOP_SUDDENLY | Stops interpolation motion<br>of the assigned module<br>immediately.                                                                                                    | O       | $\odot$ |     |    |

| VSTO P     | VSTOP_SLOWLY             | Stops interpolation motion<br>of the assigned module in a<br>decelerating way.                                                                                                    | Ô          | Ø |  |
|------------|--------------------------|----------------------------------------------------------------------------------------------------|------------|---|--|
| VSTOP      | CLEAR_VSTOP              | Clear the interpolation stop status.                                                                                                    | Ô          | 0 |  |
| - 🔲<br>EMG | EMERGENCY_STOP           | Stops all axis.                                                                                                    | $\bigcirc$ |   |  |
| R.         | CLEAR_<br>EMERGENCY_STOP | Clear the emergency stop status.                                                                                                    | $\odot$    |   |  |
| END        | INTP_END                 | <ol> <li>If the current motion<br/>status is running a<br/>interpolation motion and<br/>you would like to issue a<br/>single axis motion or change<br/>the coordinate definition,<br/>you should call this function<br/>before the new command is<br/>issued.</li> <li>You can redefine the<br/>MAX V for each axis. In<br/>this way, you do not have to<br/>execute INTP_END()<br/>function.</li> </ol> | Ó          | O |  |

# 8.11 Macro Program Functions

| Icon    | Function Name    | Statement                       | RTC | MP      | ISR |
|---------|------------------|---------------------------------|-----|---------|-----|
|         |                  | Sets the number of the macro    |     |         |     |
| Call    | MP_CALL          | program for jump executing in   |     | $\odot$ |     |
|         |                  | the next procedure layer.       |     |         |     |
| VAR     | MP_SET_VAR       | sets VARn to be the global      |     |         |     |
|         |                  | value.                          |     |         |     |
| <u></u> | MP_SET_RVAR      | sets VARn to be the global      |     |         |     |
| -       |                  | return value.                   |     |         |     |
|         |                  | issues the "addition",          |     |         |     |
| -       | MP_VAR_CALCULATE | "subtraction" "multiplication", |     |         |     |
| (I)     |                  | and the "division" for          |     | $\odot$ |     |
|         |                  | supporting the variable         |     |         |     |
|         |                  | arithmetic operation. For       |     |         |     |

|           |              | example: varNo (+-*/) varNo1     |   |            |  |
|-----------|--------------|----------------------------------|---|------------|--|
|           |              | = varino2.                       |   |            |  |
| FOR       | MP FOR       | issues the "for loop" condition  | 6 | $\bigcirc$ |  |
|           |              | statement.                       |   |            |  |
| <b>~~</b> | MP NEXT      | issues the "end of for loop"     |   |            |  |
| Next      |              | condition statement.             |   |            |  |
| <u> </u>  |              | issues the "If" condition        |   |            |  |
| IF        |              | statement.                       |   |            |  |
| 4         | MP_ELSE      | issues the "else" condition      |   |            |  |
| ELSE      |              | statement.                       |   |            |  |
| 4         | MP_IF_END    | issues the "end of If" condition |   |            |  |
| IFEND     |              | statement.                       |   |            |  |
| <b>F</b>  | MP TIMER     | issues a procedure delay         |   | 0          |  |
|           | _            |                                  |   |            |  |
|           |              | can be used to assign            |   |            |  |
|           | MP STOP WAIT | commands to be performed         |   | 0          |  |
| WAIT      |              | while waiting for all motion to  |   |            |  |
|           |              | be completed (stopped).          |   |            |  |
|           |              | sets the i-8094H module to       |   |            |  |
| <u></u>   | MD SET DINT  | produce an interrupt signal      |   |            |  |
| RINT      |              | with the $0x04$ code to the      |   |            |  |
|           |              | WinCon controller.               |   |            |  |